# **OMRON Industrial Automation** SYSMAC CS/CJ/CP Series

# **HOST LINK Driver**

Compatible version OS Over 4.0

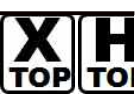

**XDesignerPlus** Over 4.0.0.0

# CONTENTS

Thank you for using M2I's "Touch Operation Panel(M2I TOP) Series". Please read out this manual and make sure to learn connection method and process of TOP - External device"

# **1.** System configuration

## Page 2

It explains device for connection, setup of, cable and structural system.

Please choose proper system referring to this point.

# 2. Selecting TOP model and

# external devices

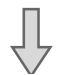

Select TOP model and external device..

#### **3.** Example of system settings Page 5

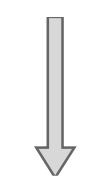

It explains setup example for communication connection between the device and external terminal.

Select example according to the system you choose in "1. System structure"

#### Page 21 4. Communication settings details

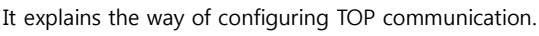

If external setup is changed, make sure to have same setup of TOP with external device by referring to this chapter.

# 5. Cable diagram

# Page 25

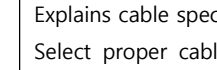

Explains cable specifications required for access.

Select proper cable specifications according to the system you chose in "1. System configuration".

# **6.** Support address

# Page 28

Check available addresses to communicate with external devices 1 / 35 referring to this chapter.

Page 4

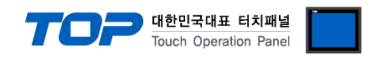

# 1. System configuration

System configuration of TOP and "OMRON Industrial Automation - SYSMAC CS/CJ/CP Series HOST Link"" is as below.

| Series | CPU * caution1)                                                                        | Link I/F                    | Method                         | System settings                                                | Cable                                          |
|--------|----------------------------------------------------------------------------------------|-----------------------------|--------------------------------|----------------------------------------------------------------|------------------------------------------------|
| CS1    | CS1G-CPU45<br>CS1G-CPU44<br>CS1G-CPU43                                                 | CPU Port                    | RS-232C                        | <u>3.1 설정 예제 13.1</u><br>Setting Example 1<br>(Page 6)         | <u>5.1 Cable Table 1</u><br><u>( Page 25 )</u> |
|        | CS1G-CPU42<br>CS1G-CPU45<br>CS1G-CPU44                                                 | CS1W-SCU21                  | RS-232C                        | <u>3.4 설정 예제 43.4</u><br>Setting Example <u>1</u><br>(Page 14) | <u>5.1 Cable Table 1</u><br>(Page 25)          |
|        | CS1G-CPU43<br>CS1G-CPU42<br>CS1H-CPU67                                                 | CS1W-SCB21                  | RS-232C                        | <u>3.2 설정 예제 23.2</u><br>Setting Example 2<br>(Page 8)         |                                                |
|        | CS1H-CPU65<br>CS1H-CPU64<br>CS1H-CPU63                                                 | CS1W-SCB41                  | RS-232C                        | 3.2 설정 예제 23.2<br>Setting Example 2<br>(Page 8)                |                                                |
|        | CS1H-CPU67□<br>CS1H-CPU66□                                                             |                             | RS-422 ( 4 wire )              | <u>3.3 설정 예제 33.3</u><br>Setting Example 3                     | 5.2 Cable Table 2<br>( Page 26 )               |
|        | CS1H-CPU65<br>CS1H-CPU64<br>CS1H-CPU63                                                 |                             | RS-422 ( 4 wire )<br>Multilink | <u>( Page 10 )</u>                                             |                                                |
| CJ1    | CJ1G-CPU45<br>CJ1G-CPU44<br>CJ1M-CPU23                                                 | CPU Port                    | RS-232C                        | <u>3.1 설정 예제 13.1</u><br>Setting Example <u>1</u><br>(Page 6)  | 5.1 Cable Table 1<br>(Page 25)                 |
|        | CJ1M-CPU22<br>CJ1M-CPU21<br>CJ1M-CPU13                                                 | CS1W-SCU41                  | RS-232C                        | <u>3.4 설정 예제 43.4</u><br>Setting Example 4<br>(Page 12)        | <u>5.1 Cable Table 1</u><br>( Page 25 )        |
|        | CJ1M-CPU12<br>CJ1M-CPU11                                                               |                             | RS-422 ( 4 wire )              | <u>3.5 설정 예제 53.5</u><br>Setting Example 5                     | <u>5.2 Cable Table 2</u><br>( Page 26 )        |
|        | CJ1H-CPU66H<br>CJ1H-CPU65H<br>CJ1G-CPU45H<br>CJ1G-CPU44H<br>CJ1G-CPU43H<br>CJ1G-CPU42H |                             | RS-422 ( 4 wire )<br>Multilink | <u>(Page 14 )</u>                                              |                                                |
| CJ2    | CJ2H-CPU64-EIP<br>CJ2H-CPU65-EIP<br>CJ2H-CPU66-EIP                                     | CPU Port                    | RS-232C                        | <u>3.6 설정 예제 63.6</u><br>Setting Example 6<br>(Page 16)        | <u>5.1 Cable Table 1</u><br>(Page 25)          |
|        | CJ2H-CPU67-EIP<br>CJ2H-CPU68-EIP                                                       | CJ1W-SCU21<br>CJ1W-SCU21-V1 | RS-232C                        | <u>3.4 설정 예제 43.4</u><br>Setting Example 4<br>(Page 12)        |                                                |
|        |                                                                                        | CJ1W-SCU31-V1               | RS-422 ( 4 wire )              | <u>3.5 설정 예제 53.5</u><br>Setting Example 5<br>(Page 14)        | 5.2 Cable Table 2<br>( Page 26 )               |
|        |                                                                                        |                             | Multilink                      | <u>(</u>                                                       |                                                |
|        |                                                                                        | CJ1W-SCU41<br>CJ1W-SCU41-V1 | RS-232C                        | <u>3.4 설정 예제 43.4</u><br>Setting Example 4<br>(Page 12)        | 5.1 Cable Table 1<br>(Page 25)                 |
|        |                                                                                        |                             | RS-422 ( 4 wire )              | <u>3.5 설정 예제 53.5</u><br>Setting Example 5                     | 5.2 Cable Table 2                              |
|        |                                                                                        |                             | RS-422 ( 4 wire )              | ( Page 14 )                                                    |                                                |

|  |           | 한민국대표 터치패널<br>buch Operation Panel |
|--|-----------|------------------------------------|
|  | Multilink |                                    |

\*Caution1)  $\square$  is either one of H, or -V1.

\*Caution2) Please turn the DIP switch 4 on the front face of CPU module.

Section Continue on the next page.

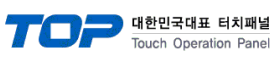

n Panel

| Series | CPU                                                                                                    | Link I/F                     | Method                         | System settings                                                       | Cable                                   |
|--------|----------------------------------------------------------------------------------------------------|------------------------------|--------------------------------|-----------------------------------------------------------------------|-----------------------------------------|
| CP1    | CP1L-M□□DR-A<br>CP1L-M□□DR-D<br>CP1L-M□□T-D                                                                | CP1W-CIF01<br>(Option board) | RS-232C                        | <u>3.7 설정 예제 73.7</u><br>Setting Example 7<br><u>(Page 18)</u>        | 5.1 Cable Table 1<br>( Page 25 )        |
|        | CP1L-M□□T1-D<br>CP1L-M□□T-A                                                                                |                              | RS-422 ( 4 wire )              |                                                                       |                                         |
|        | CP1L-L R-A<br>CP1L-L R-D<br>CP1L-L T-D<br>CP1L-L T1-D<br>CP1L-L T1-D<br>CP1L-L T1-A                        | CP1W-CIF11<br>(Option board) | RS-422 ( 4 wire )<br>Multilink | <u>3.8 설정 예제 83.8</u><br>Setting Example 8<br>(Page 20)               | 5.2 Cable Table 2<br>( Page 26 )        |
|        | CP1H-X□ R-A<br>CP1H-X□ T-D<br>CP1H-X□ T1-D<br>CP1H-XA□ R-A<br>CP1H-XA□ T-D<br>CP1H-XA□ T1-D<br>CP1H-Y□ T-D | CP1W-CIF01<br>(Option board) | RS-232C                        | <u>3.7 설정 예제 73.7</u><br><u>Setting Example 7</u><br><u>(Page 18)</u> | 5.1 Cable Table 1<br>( Page 25 )        |
|        |                                                                                                    | CP1W-CIF11<br>(Option board) | RS-422 ( 4 wire )              | <u>3.8 설정 예제 83.8</u><br>Setting Example 8<br>(Page 20)               | <u>5.2 Cable Table 2</u><br>( Page 26 ) |
|        |                                                                                                    |                              | RS-422 ( 4 wire )<br>Multilink |                                                                       |                                         |
|        |                                                                                                    | CJ1W-SCU21<br>CJ1W-SCU21-V1  | RS-232C                        | <u>3.4 설정 예제 43.4</u><br>Setting Example 4<br>(Page 12)               | 5.1 Cable Table 1<br>( Page 25 )        |
|        |                                                                                                    | CJ1W-SCU41                   | RS-232C                        | <u>3.4 설정 예제 43.4</u><br><u>Setting Example 4</u><br><u>(Page 12)</u> | 5.1 Cable Table 1<br>( Page 25 )        |
|        |                                                                                                    | CJ1W-SCU41-V1                | RS-422 ( 4 wire )              |                                                                       |                                         |
|        |                                                                                                    |                              | RS-422 ( 4 wire )<br>Multilink | <u>3.5 설정 예제 53.5</u>                                                 | 5.2 Cable Table 2                       |
|        |                                                                                                    |                              | RS-422 ( 4 wire )              | Setting Example 5<br>( Page 14 )                                      | <u>( Page 26 )</u>                      |
|        |                                                                                                    | C1TM-2CO31-A1                | RS-422 ( 4 wire )<br>Multilink |                                                                       |                                         |

#### ■ Connection configuration

- 1 : 1(1 TOP and 1 External Device) Connection - it is for RS232C/422 communication.

| ı.  |   |   |    |
|-----|---|---|----|
| н.  |   |   |    |
| н.  |   |   |    |
| Ц., | _ | _ |    |
| 0   |   |   | 14 |

| -   |    |  | - |
|-----|----|--|---|
| 日日  | 13 |  |   |
| HU. | 11 |  |   |

- 1 : N(1 TOP and Several External Devices) Connection - It is for RS422 Communication.

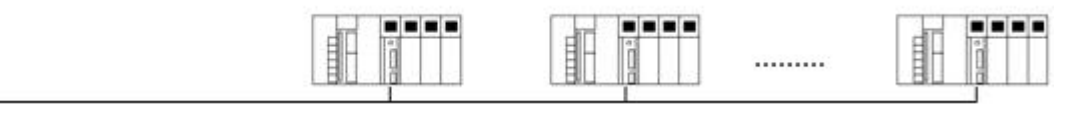

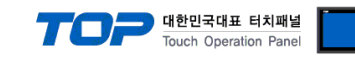

# 2. Selecting TOP model and external devices

Select the external devices to connect to TOP.

|                                                                                                    | HML/ PLC Llint                                                                                                    |
|----------------------------------------------------------------------------------------------------|----------------------------------------------------------------------------------------------------|
| Series XTOP Series                                                                                                    | Vendor OMRON Industrial Automation PLC Model SYSMAC CS/CJ/CP Series HOST Link                                                                                         |
|                                                                                                    |                                                                                                    |
| Vendor                                                                                                    | Model                                                                                                    |
| M2I Corporation<br>MITSUBISHI Electric Corporation<br>OMRON Industrial Automation<br>LS Industrial Systems<br>MODBUS Organization<br>SIEMENS AG.<br>Rockwell Automation (AB)<br>GE Fanuc Automation (AB)<br>GE Fanuc Automation (AB)<br>GE Fanuc Automation<br>PANASONIC Electric Works<br>YASKAWA Electric Corporation<br>YOKOGAWA Electric Corporation<br>Schneider Electric Industries<br>KDT Systems<br>RS Automation(SAMSUNG)<br>HITACHI IES<br>FATEK Automation Corporation<br>DELTA Electronics<br>KOYO Electronic Industries<br>VIGOR Electric Corporation<br>Comfile Technology<br>Dongbu(DASAROBOT) | CAM Positioner Series 3F88L-160/162<br>SYSMAC C/CV Series HOST Link<br>SYSMAC CS/CJ/CP Series ETHERNET<br>SYSMAC CS/CJ/CP Series HOST Link<br>V680 RFID System Series |

| Setting details |              | Contents                                                                                         |                                      |                                    |  |  |
|-----------------|--------------|--------------------------------------------------------------------------------------------------|--------------------------------------|------------------------------------|--|--|
| TOP             | Series       | Select the name of a TOP series that is to be connected to PLC.                                  |                                      |                                    |  |  |
|                 |              | Before downloading the settings, install the OS version specified in the table below according t |                                      |                                    |  |  |
|                 |              | TOP series.                                                                                      | TOP series.                          |                                    |  |  |
|                 |              | Series Version name                                                                              |                                      |                                    |  |  |
|                 |              | XTOP / HTOP                                                                                      | V4.0                                 |                                    |  |  |
|                 | Name         | Select the model name of TOP p                                                                   | product.                             |                                    |  |  |
| Communicatio    | Manufacturer | Select the manufacturer of external devices to be connected to TOP.                              |                                      |                                    |  |  |
| n Device        |              | Please select "OMRON Industrial Automation".                                                     |                                      |                                    |  |  |
|                 | PLC          | Select the model series of external devices to be connected to TOP.                              |                                      |                                    |  |  |
|                 |              | Please select "SYSMAC CS/CJ/CP                                                                   | Series Ethernet".                    |                                    |  |  |
|                 |              | Please check, in the "1. System of                                                               | configuration", if the relevant exte | ernal device is available to set a |  |  |

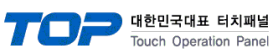

|  | system configuration. |  |
|--|-----------------------|--|
|  |                       |  |

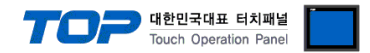

# 3. Example of system settings

Regarding of communication interface settings in TOP and external devices, we suggest as below.

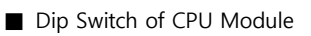

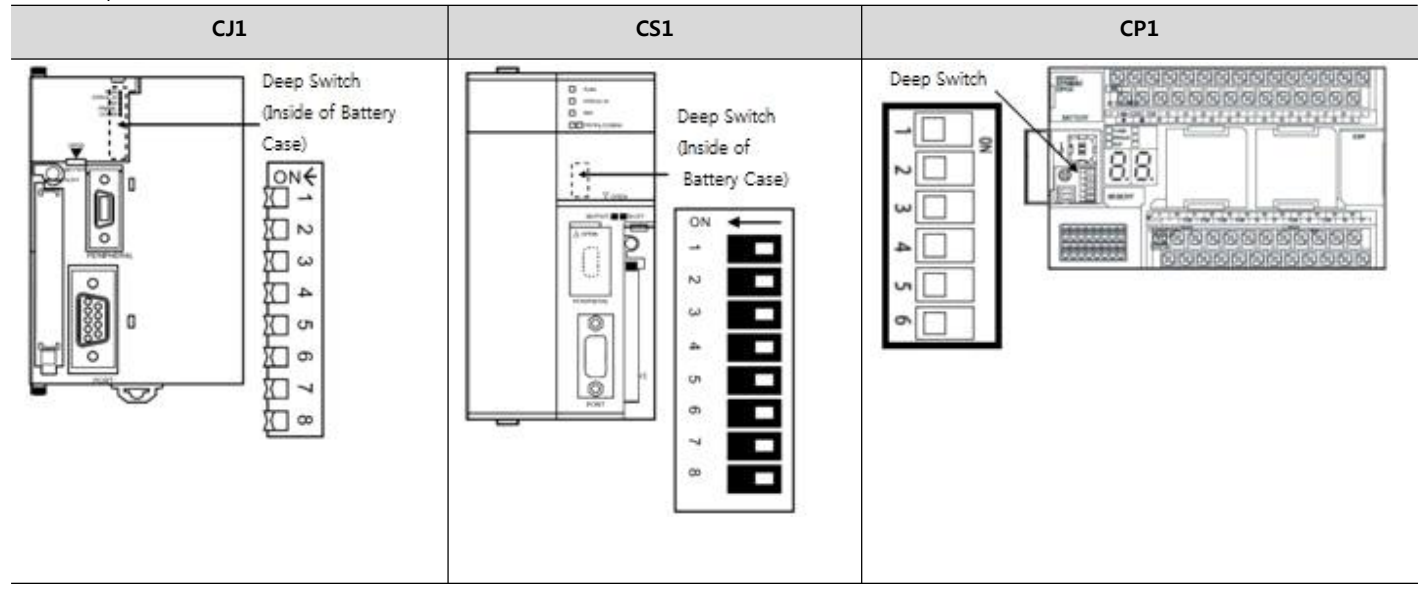

■ Toggle Switch of Communication Module

| Image | Name                          |
|-------|-------------------------------|
|       | Terminating resistance switch |
|       | 2-wire/4wire switch           |

Communication Module Rotary Switch

| Image                                                                                                    | Name                                                                                                   |
|----------------------------------------------------------------------------------------------------|----------------------------------------------------------------------------------------------------|
| (2)3456<br>(2)3456<br>(2)345 | Unit Number Switch<br>: Set the slot number from 0-F reflecting by slots based on the location of CPU. |

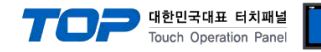

# 3.1 Example of settings 1

#### The system is set as below.

| Details                     |       | ТОР            | "SYSMAC CS/CJ/CP Series" | Remark        |
|-----------------------------|-------|----------------|--------------------------|---------------|
| Serial level (port/channel) |       | RS-232C (COM2) | RS-232C                  | User settings |
| Address(PLC Address)        |       | — 0            |                          | User settings |
| Serial baud rate            | [BPS] | 115200         |                          | User settings |
| Serial data bit             | [Bit] | 7              |                          | User settings |
| Serial stop bit             | [Bit] |                | 2                        | User settings |
| Serial parity bit           | [Bit] | EVEN           |                          | User settings |
| Mode                        |       | Нс             | ost Link                 | User settings |

#### (1) XDesignerPlus setup

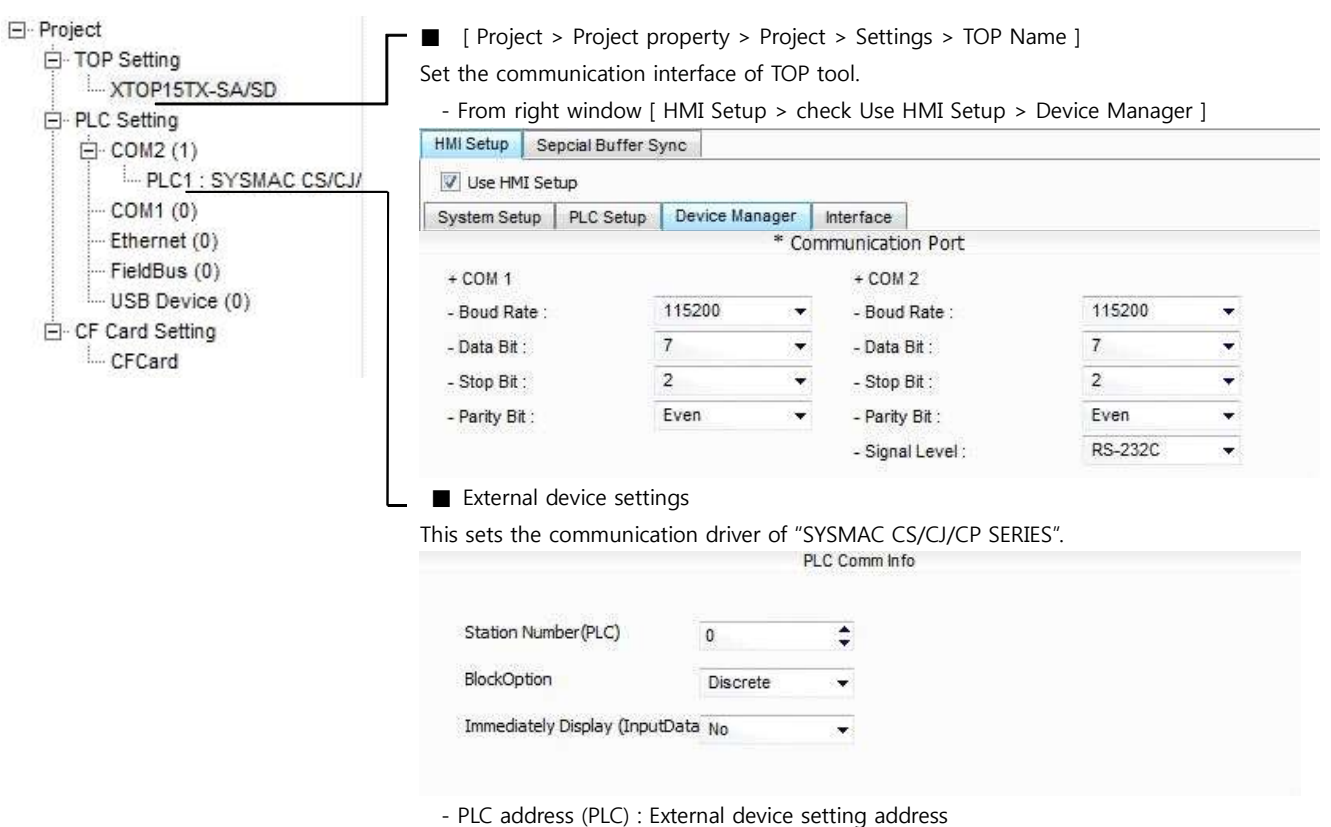

- Block process method : Choose protocol method.
- Show right away after input data.

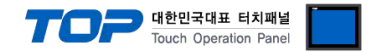

Please set as below using "SYSMAC CS/CJ/CP SERIES"Ladder Software CX-One. Please refer the PLC user manual for more detailed information if you need.

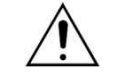

Please do not use the same address of OMRON CS/CJ series twice in the unit network.

#### ■ Ladder Software setting

Execute progress below after connecting with PLC by clicking [PLC] - [Auto Online] - [Auto Online] from the main menu.

**1.** Pop up [PLC Setups] window by double clicking [Settings] from the [CX-Programmer] project window.

2. Set as below by selecting [Host Link Port] from [PLC Setups] window.

| R PLC Settings - NewPLC1<br>File Options Help                                                                           |                                   |                         |
|----------------------------------------------------------------------------------------------------|-----------------------------------|-------------------------|
| Startup   Settings   Timings   SIO<br>Communications Settings<br>C Standard (9600 : 1.7.2.E)<br>Custom Baud<br>115200 - | Refresh   Unit Settings Host Link | Port   Peripheral Port  |
| Start Code                                                                                                    | End Code                          | 3                       |
| Unit N                                                                                                    | Delay                             | - NT/PC Link Max -      |
|                                                                                                    |                                   | CS1G/CJ1G-CPU45 Offline |

| Details        |        |        | Contents  |                                                                     |
|----------------|--------|--------|-----------|---------------------------------------------------------------------|
| Communications | Custom | Baud   | 115200    | Sets the Serial Communication Speed of Host Link Port.              |
| Settings       |        | Format | 7, 2, E   | Sets the Serial Communication Parameter of Host Link Port.          |
| Mode           |        |        | Host Link | Selects the Serial Communication Protocol Method of Host Link Port. |
|                |        |        |           | (Fixed)                                                             |
| Unit Number    |        |        | 0         | Sets the Serial Communication Address of Host Link Port.            |

3. Transmitting [Setting] information to PLC through [PLC] - [Transfer] - [To PLC].

Switch Setting

**1.** Set the Dip Switch of CPU module as below.

| Switch   | Settings |
|----------|----------|
| Switch 1 | OFF      |
| Switch 5 | OFF      |
| Switch 7 | OFF      |
| Switch 8 | OFF      |

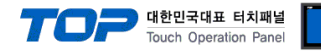

# 3.2 Example of Settings 2

#### The system is set as below.

| Details                |        | ТОР            | "SYSMAC CS/CJ/CP SERIES" | Remark        |
|------------------------|--------|----------------|--------------------------|---------------|
| Serial level (port/cha | innel) | RS-232C (COM2) | RS-232C                  | User settings |
| Address(PLC Address    | 5)     | —              | 0                        | User settings |
| Serial baud rate       | [BPS]  | 115            | User settings            |               |
| Serial data bit        | [Bit]  |                | 7                        | User settings |
| Serial stop bit        | [Bit]  |                | 2                        | User settings |
| Serial parity bit      | [Bit]  | EV             | EN                       | User settings |
| Mode                   |        | Host           | Link                     | User settings |

#### (1) XDesignerPlus setup

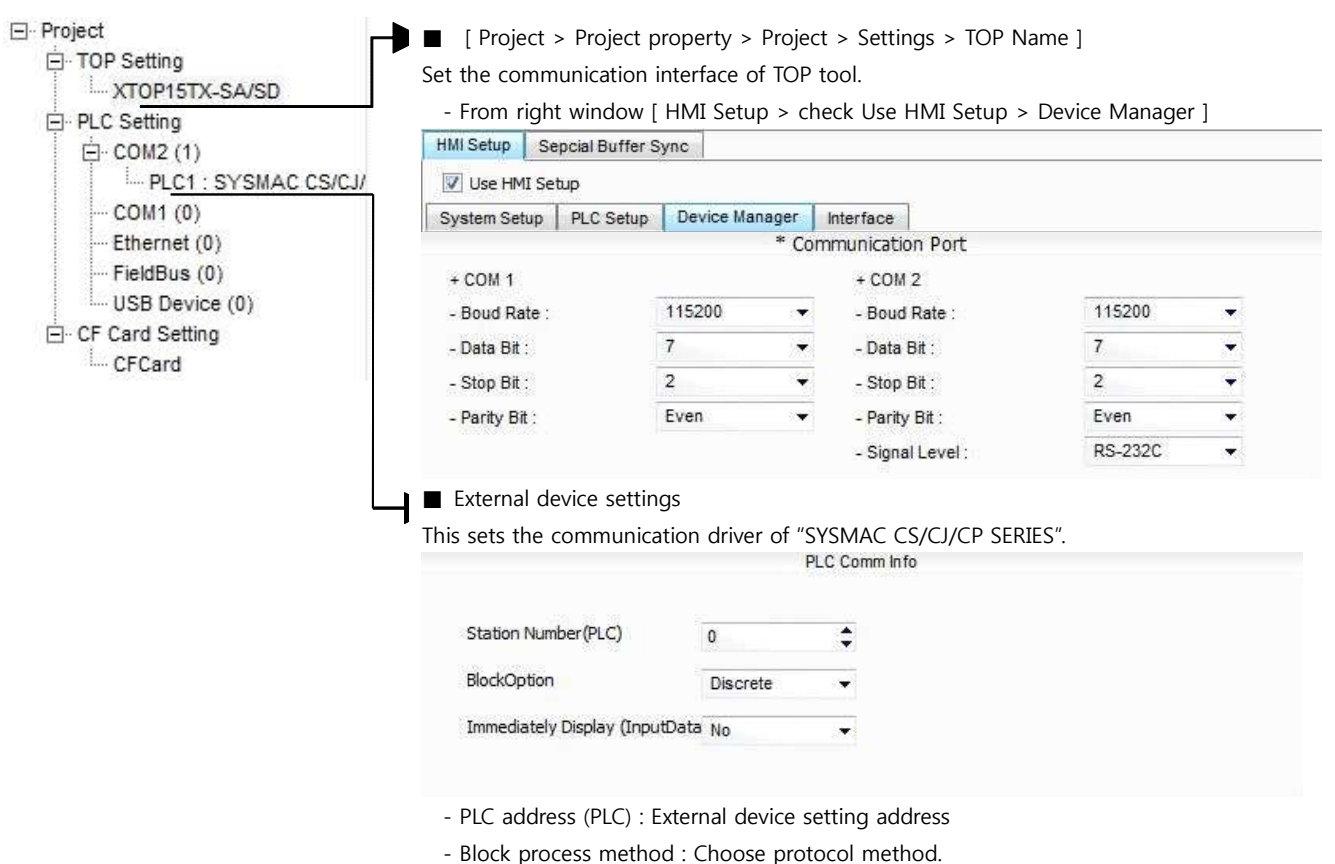

- Show right away after input data.

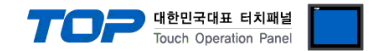

Please set as below using "SYSMAC CS/CJ/CP SERIES"Ladder Software CX-One. Please refer the PLC user manual for more detailed information if you need.

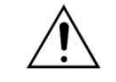

Please do not use the same address of OMRON CS/CJ series twice in the unit network.

#### ■ Ladder Software setting

Execute progress below after connecting with PLC by clicking [PLC] - [Auto Online] - [Auto Online] from the main menu.

1. Pop up [PLC I/O Table] window by double clicking [I/O Table and Unit Setup] on the [CX-Programmer] project window.

**2.** Pop up [Edit Parameter] window by double clicking the name of serial communication board that is included in [Inner Board] Menu.

| 17 PLC IO Table - NewPLC1                      |    |
|------------------------------------------------|----|
| <u>File Edit View Options Help</u>             |    |
| 👼 🕘 Q-H X B B 🛪 🔊 B B H K 🗸 👼 🗃                |    |
| SIG-CPU42                                      |    |
| 1 [1900]Serial Communication Board(CS1W-SCB21) |    |
| 🖻 👞 [0000] Main Rack                           |    |
| • • [0000] Rack 01                             |    |
|                                                |    |
|                                                |    |
|                                                |    |
|                                                |    |
|                                                |    |
|                                                |    |
|                                                |    |
|                                                |    |
|                                                |    |
|                                                |    |
| CS1G-CPU42 Offline                             | 1. |

**3.** Set as below from the [Edit Parameters] window by double clicking communication module that is installed at PLC on [PLC I/O Table] setting window.

| Port 1     |                                                 |                    |            | Port 2             |                                    |                    |          |
|------------|-------------------------------------------------|--------------------|------------|--------------------|------------------------------------|--------------------|----------|
|            | Displayed Parameter <mark>(Port1: Host I</mark> | Link Settings      | •          |                    | Displayed Parameter Fort2: Host    | ink Settings       | <b>•</b> |
|            | Item                                            | Set Value          | Unit       |                    | ltern                              | Set Value          | Unit     |
|            | Port1: Port settings                            | User settings      |            |                    | Port2: Port settings               | User settings      |          |
|            | Port1: Serial communications mode               | Host Link(default) |            |                    | Port2: Serial communications mode  | Host Link(default) |          |
|            | Port1: Data length                              | 7 bits             |            |                    | Port2: Data length                 | 7 bits             |          |
|            | Port1: Stop bits                                | 2 bits             |            |                    | Port2: Stop bits                   | 2 bits             |          |
|            | Port1: Parity                                   | Even               |            |                    | Port2: Parity                      | Even               |          |
|            | Port1: Baud rate                                | 115200bps          |            |                    | Port2: Baud rate                   | 115200bps          |          |
|            | Port1: Send delay                               | Default (0 ms)     |            |                    | Port2: Send delay                  | Default (0 ms)     |          |
|            | Port1: Send delay (user-specified)              | 0                  | ms         |                    | Port2: Send delay (user-specified) | 0                  | ms       |
|            | Port1: CTS control                              | No                 |            |                    | Port2: CTS control                 | No                 |          |
|            | Port1: Host Link unit number                    | 0                  |            |                    | Port2: Host Link unit number       | 0                  |          |
| Det        | ails                                            |                    |            | Set                | ting Information                   |                    |          |
| Port       | t settings                                      |                    |            | Use                | er settings                        |                    |          |
| Seri       | al communications mode                          |                    |            | host Link(default) |                                    |                    |          |
| Bau        | d rate                                          |                    |            | 115200bps          |                                    |                    |          |
| parameter  |                                                 |                    | 7, 2, Even |                    |                                    |                    |          |
| Send delay |                                                 |                    | 0          |                    |                                    |                    |          |
| CTS        | control                                         |                    |            | No                 |                                    |                    |          |
| Hos        | t Link unit number                              |                    |            | 0                  |                                    |                    |          |

4. Transmitting [Setting] information to PLC through [PLC] - [Transfer] - [To PLC].

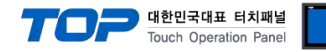

## 3.3 Examples of Setting 3

#### The system is set as below.

| Details                |       | ТОР                   | "SYSMAC CS/CJ/CP SERIES" | Remark        |
|------------------------|-------|-----------------------|--------------------------|---------------|
| Serial level (port/cha | nnel) | RS-422 (4 wire, COM2) | RS-422                   | User settings |
| Address(PLC Address)   |       | —                     | 0                        | User settings |
| Serial baud rate       | [BPS] | 1152                  | 200                      | User settings |
| Serial data bit        | [Bit] | 7                     |                          | User settings |
| Serial stop bit [Bit]  |       | 2                     | User settings            |               |
| Serial parity bit      | [Bit] | EVE                   | User settings            |               |
| Mode                   |       | Host                  | User settings            |               |

#### (1) XDesignerPlus setup

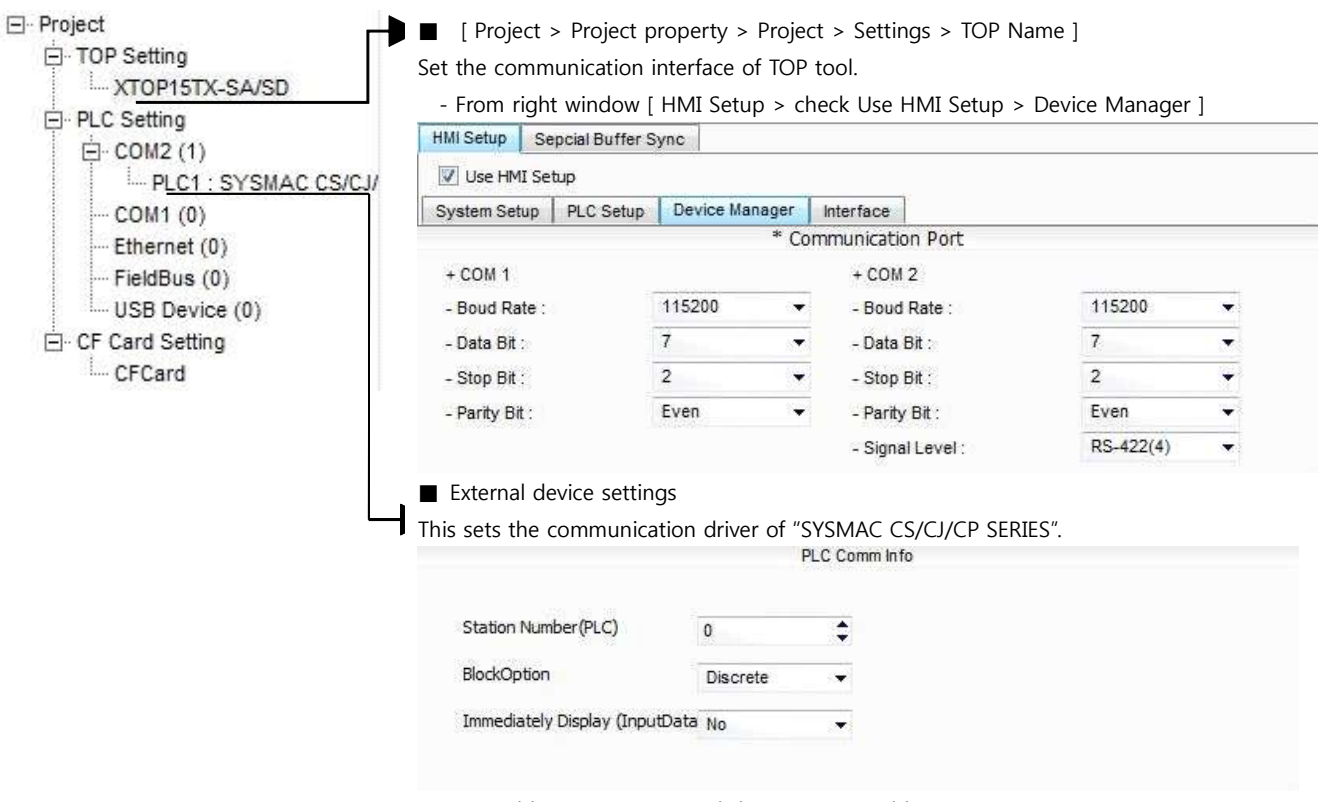

- PLC address (PLC) : External device setting address
- Block process method : Choose protocol method.
- Show right away after input data.

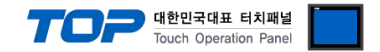

Please set as below using "SYSMAC CS/CJ/CP SERIES"Ladder Software CX-One. Please refer the PLC user manual for more detailed information if you need.

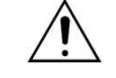

Please do not use the same address of OMRON CS/CJ series twice in the unit network.

#### ■ Ladder Software setting

Execute progress below after connecting with PLC by clicking [PLC] - [Auto Online] - [Auto Online] from the main menu.

**1.** Set the Toggle Switch setting on front part of communication module as below.

| Details                             | Setting Information |
|-------------------------------------|---------------------|
| WIRE (2wire/4wire switch)           | 4 wire              |
| TERM(Termination resistance switch) | ON                  |

2. Pop up [PLC I/O Table] window by double clicking [I/O Table and Unit Setup] on the [CX-Programmer] project window.

3. Pop up [Edit Parameter] window by double clicking the name of serial communication board that is included in [Inner Board]

| Menu.                                               |
|-----------------------------------------------------|
| 🕅 PLC IO Table - NewPLC1                            |
| <u>Eile Edit V</u> iew <u>O</u> ptions <u>H</u> elp |
| · ● C → · · · · · · · · · · · · · · · · · ·         |
| CS1G-CPU42                                          |
| 1 [1900]Serial Communication Board(CS1W-SCB41)      |
| A S [0000] Main hack<br>A S [0000] Rack 01          |
| ⊞ 👞 [0000] Rack 02                                  |
|                                                     |
|                                                     |
|                                                     |
|                                                     |
|                                                     |
|                                                     |
|                                                     |
| CS1G-CPII42 Offline                                 |

**4.** Set as below from the [Edit Parameters] window by double clicking communication module that is installed at PLC on [PLC I/O Table] setting window.

| Port 1                                        |                    |      |                    | Port 2                             |                    |          |  |
|-----------------------------------------------|--------------------|------|--------------------|------------------------------------|--------------------|----------|--|
| Displayed Parameter Port1: Host Link Settings |                    |      |                    | Displayed Parameter Port2: Host    | Link Settings      | <b>•</b> |  |
| Item                                          | Set Value          | Unit |                    | Item                               | Set Value          | Unit     |  |
| Port1: Port settings                          | User settings      |      |                    | Port2: Port settings               | User settings      |          |  |
| Port1: Serial communications mode             | Host Link(default) |      |                    | Port2: Serial communications mode  | Host Link(default) |          |  |
| Port1: Data length                            | 7 bits             |      |                    | Port2: Data length                 | 7 bits             |          |  |
| Port1: Stop bits                              | 2 bits             |      |                    | Port2: Stop bits                   | 2 bits             |          |  |
| Port1: Parity                                 | Even               |      |                    | Port2: Parity                      | Even               |          |  |
| Port1: Baud rate                              | 115200bps          |      |                    | Port2: Baud rate                   | 115200bps          |          |  |
| Port1: Send delay                             | Default (0 ms)     |      |                    | Port2: Send delay                  | Default (0 ms)     |          |  |
| Port1: Send delay (user-specified)            | 0                  | ms   |                    | Port2: Send delay (user-specified) | 0                  | ms       |  |
| Port1: CTS control                            | No                 |      |                    | Port2: CTS control                 | No                 |          |  |
| Port1: Host Link unit number                  | 0                  |      |                    | Port2: Host Link unit number       | 0                  |          |  |
| Details                                       |                    |      | Se                 | tting Information                  |                    |          |  |
| Port settings                                 |                    |      | Us                 | User settings                      |                    |          |  |
| Serial communications mode                    |                    |      | host Link(default) |                                    |                    |          |  |
| Baud rate                                     |                    |      | 115200bps          |                                    |                    |          |  |
| parameter                                     |                    |      | 7, 2, Even         |                                    |                    |          |  |
| Send delay                                    |                    |      | 0                  |                                    |                    |          |  |
| CTS control                                   |                    |      |                    | No                                 |                    |          |  |
| Host Link unit number                         |                    |      |                    |                                    |                    |          |  |

5. Transmitting [Setting] information to PLC through [PLC] - [Transfer] - [To PLC].

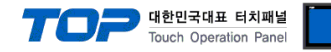

## 3.4 Examples of Setting 4

#### The system is set as below.

| Details                |        | ТОР            | "SYSMAC CS/CJ/CP SERIES" | Remark        |
|------------------------|--------|----------------|--------------------------|---------------|
| Serial level (port/cha | innel) | RS-232C (COM2) | RS-232C                  | User settings |
| Address(PLC Address)   |        | _              | 0                        | User settings |
| Serial baud rate       | [BPS]  | 1152           | 200                      | User settings |
| Serial data bit        | [Bit]  | 7              |                          | User settings |
| Serial stop bit [Bit]  |        | 2              | User settings            |               |
| Serial parity bit      | [Bit]  | EVE            | User settings            |               |
| Mode                   |        | Host           | User settings            |               |

#### (1) XDesignerPlus setup

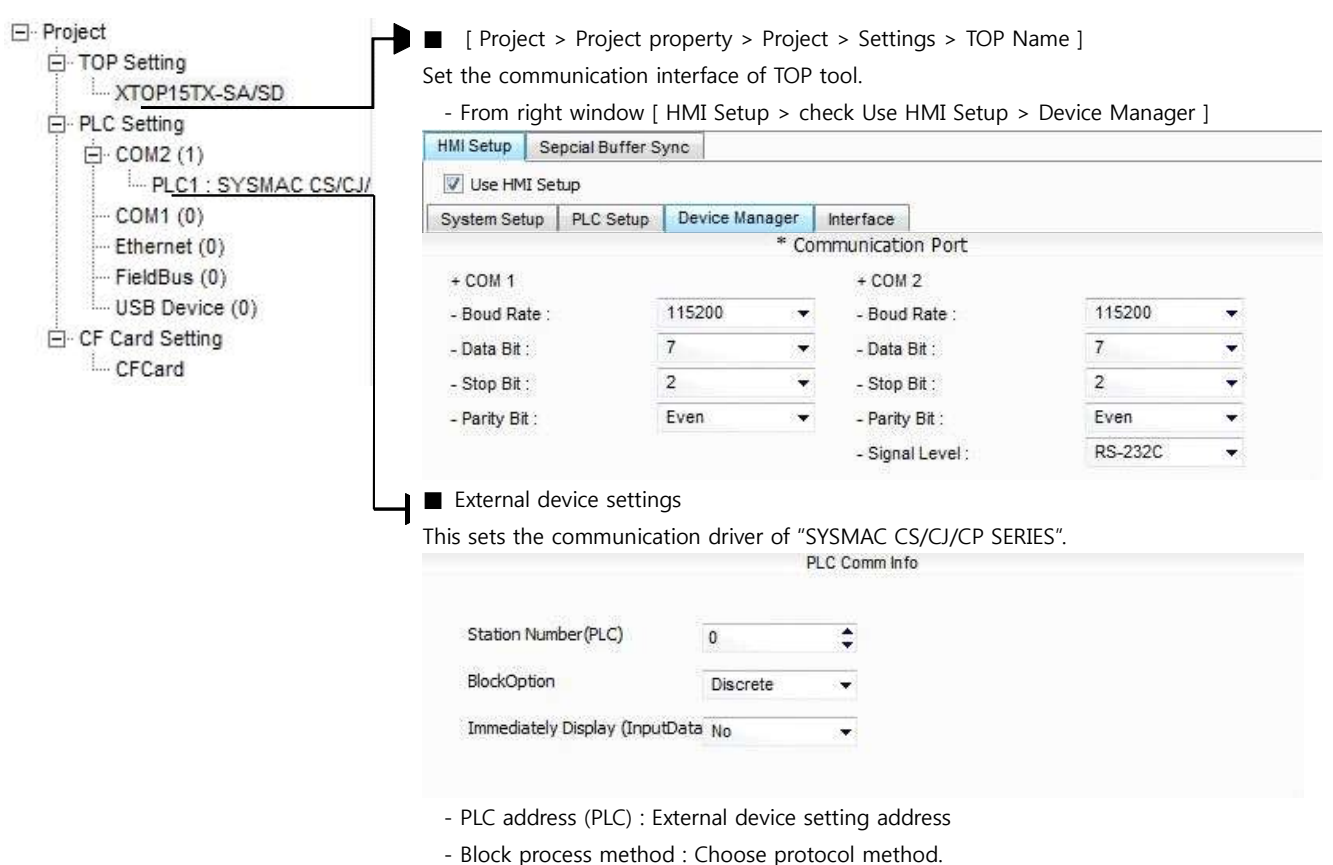

- Show right away after input data.

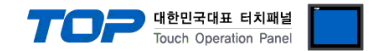

Please set as below using "SYSMAC CS/CJ/CP SERIES"Ladder Software CX-One. Please refer the PLC user manual for more detailed information if you need.

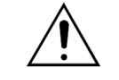

Please do not use the same address of OMRON CS/CJ series twice in the unit network.

#### ■ Ladder Software setting

Execute progress below after connecting with PLC by clicking [PLC] - [Auto Online] - [Auto Online] from the main menu.

1. Pop up [PLC I/O Table] window by double clicking [I/O Table and Unit Setup] on the [CX-Programmer] project window.

2. Set the same value on serial communication module and the unit number of module information in [PLC IO Table] window.

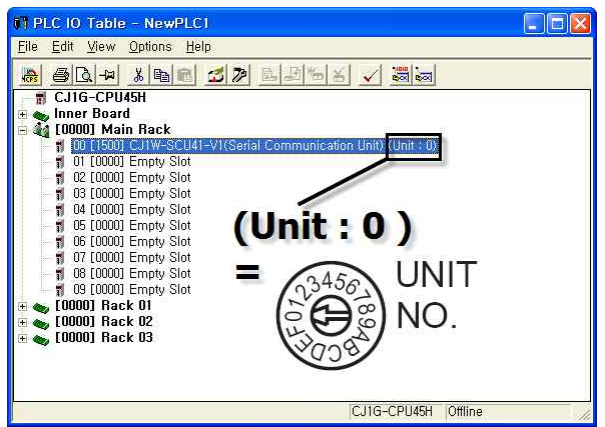

**3.** Set as below from the [Edit Parameters] window by double clicking communication module that is installed at PLC on [PLC I/O Table] setting window.

| Port 1                                        |                                    |                    |      | Port 2                            |                                    |                    |      |
|-----------------------------------------------|------------------------------------|--------------------|------|-----------------------------------|------------------------------------|--------------------|------|
| Displayed Parameter Port1: Host Link Settings |                                    |                    |      | Displayed Parameter Port2: Host I | ink Settings                       | <b>•</b>           |      |
|                                               | ltern                              | Set Value          | Unit |                                   | ltern                              | Set Value          | Unit |
|                                               | Port1: Port settings               | User settings      |      |                                   | Port2: Port settings               | User settings      |      |
|                                               | Port1: Serial communications mode  | Host Link(default) |      |                                   | Port2: Serial communications mode  | Host Link(default) |      |
|                                               | Port1: Data length                 | 7 bits             |      |                                   | Port2: Data length                 | 7 bits             |      |
|                                               | Port1: Stop bits                   | 2 bits             |      |                                   | Port2: Stop bits                   | 2 bits             |      |
|                                               | Port1: Parity                      | Even               |      |                                   | Port2: Parity                      | Even               |      |
|                                               | Port1: Baud rate                   | 115200bps          |      |                                   | Port2: Baud rate                   | 115200bps          |      |
|                                               | Port1: Send delay                  | Default (0 ms)     |      |                                   | Port2: Send delay                  | Default (0 ms)     |      |
|                                               | Port1: Send delay (user-specified) | 0                  | ms   |                                   | Port2: Send delay (user-specified) | 0                  | ms   |
|                                               | Port1: CTS control                 | No                 |      |                                   | Port2: CTS control                 | No                 |      |
|                                               | PortI: Host Link unit number       | U                  |      |                                   | Port2: Host Link unit number       | U                  |      |
| Details                                       |                                    |                    |      | Setting Information               |                                    |                    |      |
| Port                                          | settings                           |                    |      | User settings                     |                                    |                    |      |
| Seria                                         | al communications mode             |                    |      | host Link(default)                |                                    |                    |      |
| Bau                                           | d rate                             |                    |      | 115200bps                         |                                    |                    |      |
| parameter                                     |                                    |                    |      | 7, 2, Even                        |                                    |                    |      |
| Send delay                                    |                                    |                    |      | 0                                 |                                    |                    |      |
| CTS control                                   |                                    |                    |      | No                                |                                    |                    |      |
| Hos                                           | t Link unit number                 |                    |      | 0                                 |                                    |                    |      |

4. Transmitting [Setting] information to PLC through [PLC] - [Transfer] - [To PLC].

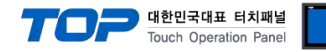

## 3.5 Examples of Setting 5

#### The system is set as below.

| Details                |       | ТОР                   | "SYSMAC CS/CJ/CP SERIES" | Remark        |
|------------------------|-------|-----------------------|--------------------------|---------------|
| Serial level (port/cha | nnel) | RS-422 (4 wire, COM2) | RS-422                   | User settings |
| Address(PLC Address    | 5)    | _                     | 0                        | User settings |
| Serial baud rate       | [BPS] | 1152                  | User settings            |               |
| Serial data bit        | [Bit] | 7                     |                          | User settings |
| Serial stop bit [Bit]  |       | 2                     | User settings            |               |
| Serial parity bit      | [Bit] | EVE                   | User settings            |               |
| Mode                   |       | Host                  | Link                     | User settings |

#### (1) XDesignerPlus setup

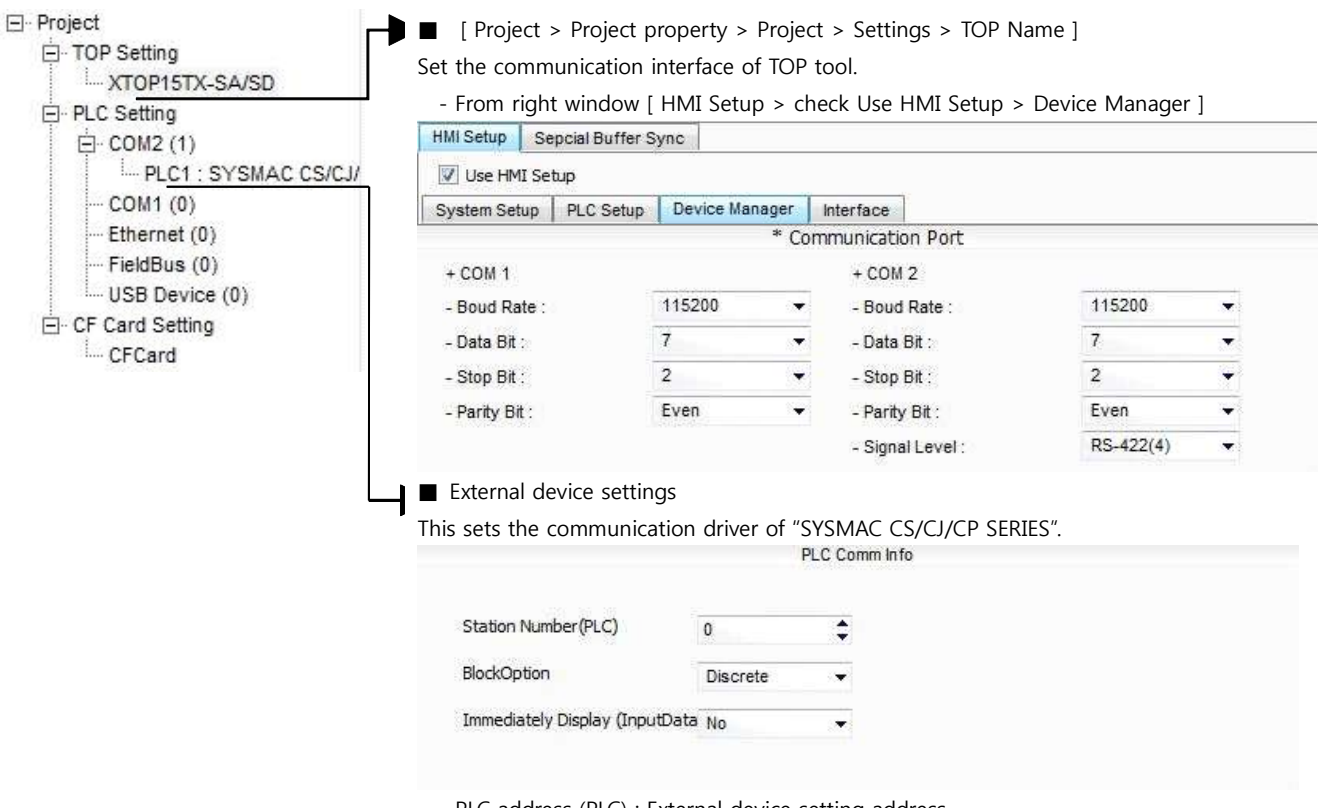

- PLC address (PLC) : External device setting address
- Block process method : Choose protocol method.
- Show right away after input data.

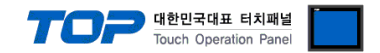

Please set as below using "SYSMAC CS/CJ/CP SERIES"Ladder Software CX-One. Please refer the PLC user manual for more detailed information if you need.

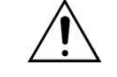

Please do not use the same address of OMRON CS/CJ series twice in the unit network.

#### ■ Ladder Software setting

Execute progress below after connecting with PLC by clicking [PLC] - [Auto Online] - [Auto Online] from the main menu.

**1.** Set the Toggle Switch setting on front part of communication module as below.

| Details                             | Setting Information |
|-------------------------------------|---------------------|
| WIRE (2wire/4wire switch)           | 4 wire              |
| TERM(Termination resistance switch) | ON                  |

2. Pop up [PLC I/O Table] window by double clicking [I/O Table and Unit Setup] on the [CX-Programmer] project window.

3. Set the same value on serial communication module and the unit number of module information in [PLC IO Table] window.

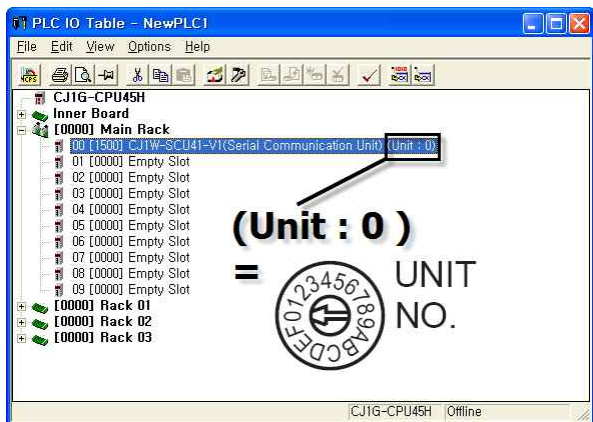

4. Set as below from the [Edit Parameters] window by double clicking communication module that is installed at PLC on [PLC I/O

Table] setting window.

| Port 1                                        |                                    |                    |      | Port 2                            | 2                                  |                    |      |
|-----------------------------------------------|------------------------------------|--------------------|------|-----------------------------------|------------------------------------|--------------------|------|
| Displayed Parameter Port1: Host Link Settings |                                    |                    |      | Displayed Parameter Port2: Host I | _ink Settings                      | <b>T</b>           |      |
|                                               | Item                               | Set Value          | Unit |                                   | Item                               | Set Value          | Unit |
|                                               | Port1: Port settings               | User settings      |      |                                   | Port2: Port settings               | User settings      |      |
|                                               | Port1: Serial communications mode  | Host Link(default) |      |                                   | Port2: Serial communications mode  | Host Link(default) |      |
|                                               | Port1: Data length                 | 7 bits             |      |                                   | Port2: Data length                 | 7 bits             |      |
|                                               | Port1: Stop bits                   | 2 bits             |      |                                   | Port2: Stop bits                   | 2 bits             |      |
|                                               | Port1: Parity                      | Even               |      |                                   | Port2: Parity                      | Even               |      |
|                                               | Port1: Baud rate                   | 115200bps          |      |                                   | Port2: Baud rate                   | 115200bps          |      |
|                                               | Port1: Send delay                  | Default (0 ms)     |      |                                   | Port2: Send delay                  | Default (0 ms)     |      |
|                                               | Port1: Send delay (user-specified) | 0                  | ms   |                                   | Port2: Send delay (user-specified) | 0                  | ms   |
|                                               | Port1: CTS control                 | No                 |      |                                   | Port2: CTS control                 | No                 |      |
|                                               | Port1: Host Link unit number       | 0                  |      |                                   | Port2: Host Link unit number       | 0                  |      |
| Details                                       |                                    |                    | Se   | tting Information                 |                                    |                    |      |
| Port settings                                 |                                    |                    | Us   | er settings                       |                                    |                    |      |
| Ser                                           | ial communications mode            |                    |      | ho                                | host Link(default)                 |                    |      |
| Вац                                           | ıd rate                            |                    |      | 11                                | 115200bps                          |                    |      |
| parameter                                     |                                    |                    | 7,   | 2, Even                           |                                    |                    |      |
| Send delay                                    |                                    |                    | 0    |                                   |                                    |                    |      |
| CTS control                                   |                                    |                    | Nc   | )                                 |                                    |                    |      |
| Host Link unit number                         |                                    |                    | 0    |                                   |                                    |                    |      |

5. Transmitting [Setting] information to PLC through [PLC] - [Transfer] - [To PLC].

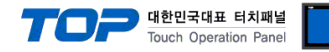

## 3.6 Examples of Setting 6

#### The system is set as below.

| Details                |       | ТОР            | "SYSMAC CS/CJ/CP SERIES" | Remark        |  |
|------------------------|-------|----------------|--------------------------|---------------|--|
| Serial level (port/cha | nnel) | RS-232C (COM2) | RS-232C                  | User settings |  |
| Address(PLC Address    | 5)    | _              | 0                        | User settings |  |
| Serial baud rate       | [BPS] | 1152           | 115200                   |               |  |
| Serial data bit        | [Bit] | 7              | User settings            |               |  |
| Serial stop bit        | [Bit] | 2              | User settings            |               |  |
| Serial parity bit      | [Bit] | EVE            | User settings            |               |  |
| Mode                   |       | Host           | User settings            |               |  |

#### (1) XDesignerPlus setup

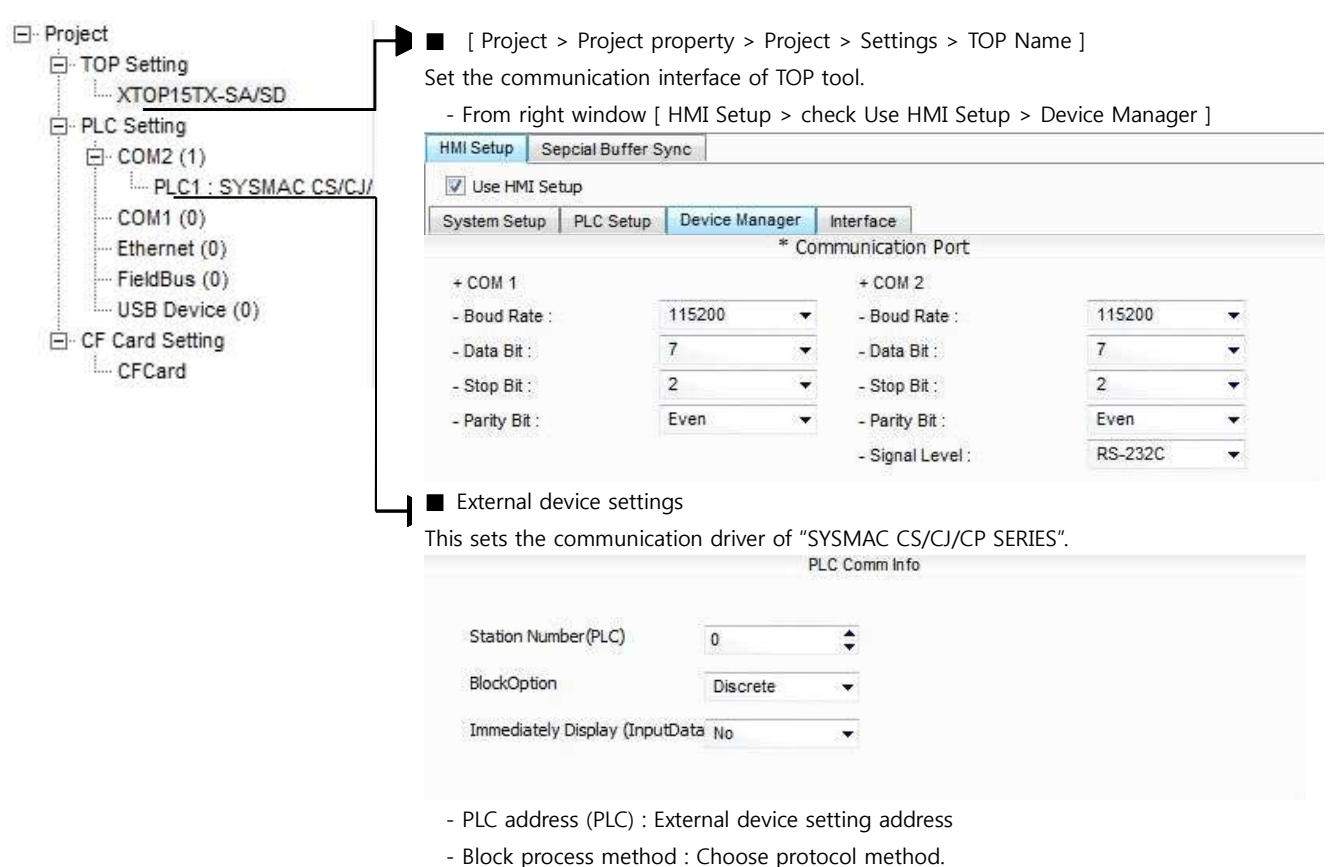

- block process method . choose protocol m
- Show right away after input data.

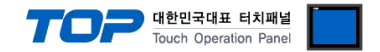

Please set as below using "SYSMAC CS/CJ/CP SERIES"Ladder Software CX-One. Please refer the PLC user manual for more detailed information if you need.

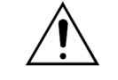

Please do not use the same address of OMRON CS/CJ series twice in the unit network.

■ Ladder Software setting

Execute progress below after connecting with PLC by clicking [PLC] - [Auto Online] - [Auto Online] from the main menu.

1. Set the RS-232C port of CPU module as below after selecting [Serial Port] Tab in the [PLC Setups] of [CX-Programmer].

2. Set as below by selecting [Host Link Port] from [PLC Setups] window.

| Details   | Settings  |
|-----------|-----------|
| Baud Rate | 115200bps |
| Parameter | 7, 2, E   |
| Mode      | Host link |

3. Transmitting [Setting] information to PLC through [PLC] - [Transfer] - [To PLC].

#### Switch Setting

**1.** Set the DIP Switch of CPU module as below.

| Switch   | Settings |
|----------|----------|
| Switch 1 | OFF      |
| Switch 5 | OFF      |
| Switch 7 | OFF      |
| Switch 8 | OFF      |

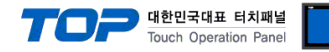

# 3.7 Examples of Setting 7

#### The system is set as below.

| Details                |        | ТОР            | "SYSMAC CS/CJ/CP SERIES" | Remark        |  |
|------------------------|--------|----------------|--------------------------|---------------|--|
| Serial level (port/cha | innel) | RS-232C (COM2) | RS-232C                  | User settings |  |
| Address(PLC Address    | 5)     | _              | 0                        | User settings |  |
| Serial baud rate       | [BPS]  | 1152           | 115200                   |               |  |
| Serial data bit        | [Bit]  | 7              | User settings            |               |  |
| Serial stop bit        | [Bit]  | 2              | User settings            |               |  |
| Serial parity bit      | [Bit]  | EVE            | User settings            |               |  |
| Mode                   |        | Host           | User settings            |               |  |

#### (1) XDesignerPlus setup

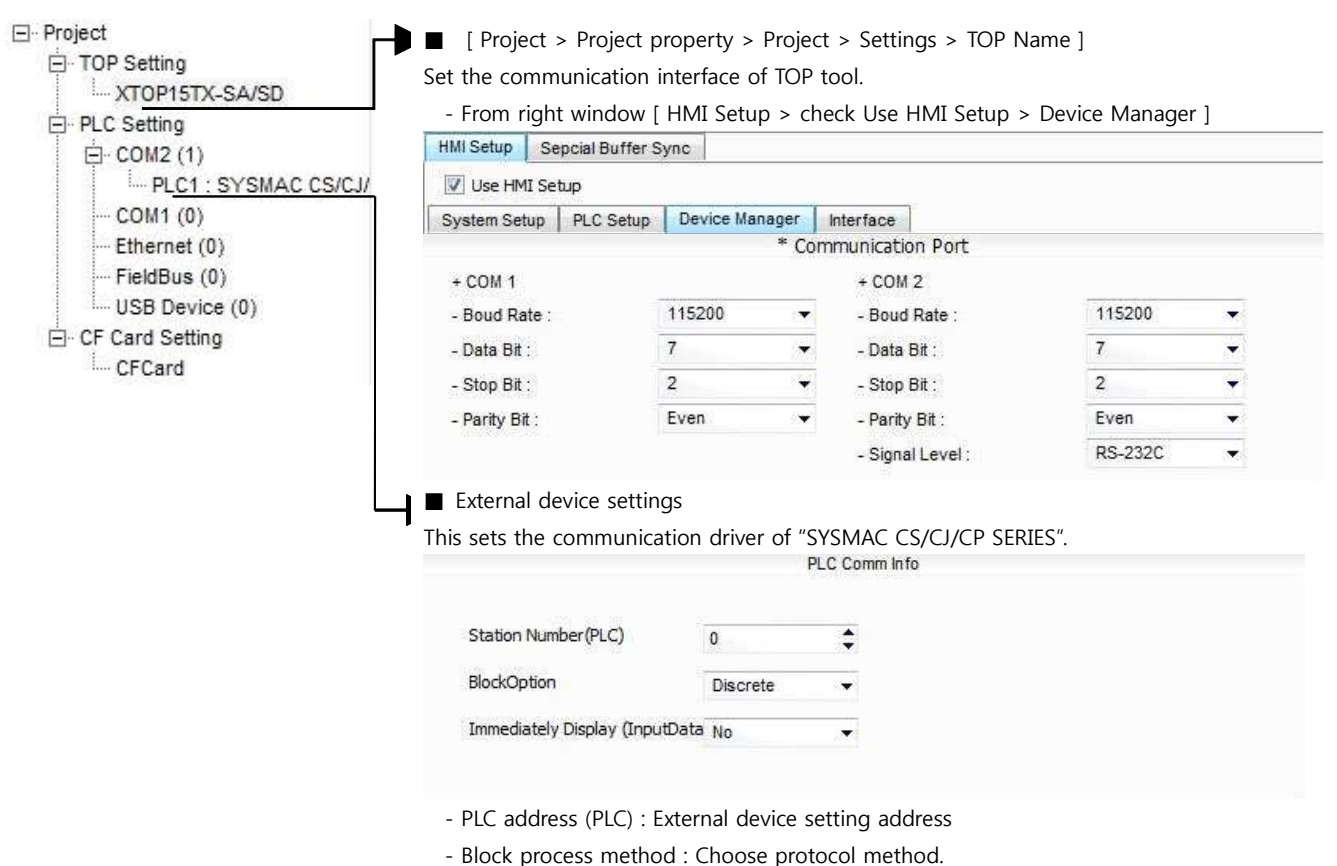

- Show right away after input data.

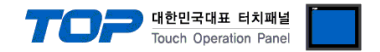

Please set as below using "SYSMAC CS/CJ/CP SERIES"Ladder Software CX-One. Please refer the PLC user manual for more detailed information if you need.

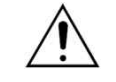

Please do not use the same address of OMRON CS/CJ series twice in the unit network.

#### ■ Ladder Software setting

Execute progress below after connecting with PLC by clicking [PLC] - [Auto Online] - [Auto Online] from the main menu.

**1.** Pop up [PLC Setups] window by double clicking [Settings] from the [CX-Programmer] project window.

2. Set as below by selecting [Host Link Port] from [PLC Setups] window.

| 중 PLC 설정 - NewPLC1                                                                                                    |
|----------------------------------------------------------------------------------------------------|
| 파일(E) 옵션( <u>O</u> ) 도움말(H)                                                                                                    |
| 시작   설정   타이밍   입력 상수 시리얼 포트 1   시리얼 포트 2   페리페럴 서비스   내장 입력   펄스 출력 0   펄스 출력 ▲ ▲<br>통신 설정                                                                            |
| (* 표준(3600; 1,7,2,E)<br>(* 사용자·지정<br>보드 형식<br>115200 ▼ 7,2,E ▼                                                                                                    |
| 시작 코드         종료 코드         C 링크 모드           ⓒ 사용 안 함         ⓒ 수신 바이트         [256 ]         ⓒ 모두           ⓒ 실정         ⓒ CR.LF         [0x0000 ]         [0x0000 ] |
| 응답 시간 초과 유니트 번호 지연 NT/PC 링크 최대 PC 링크 유니트 번호                                                                                                    |
| 0 글 ★100ms  0 글  0 글 ★10ms  0 글  0 글 ↓<br>(기본값 5000ms)                                                                                                    |
|                                                                                                    |
| <br>                                                                                                    |
|                                                                                                    |

| Details Contents |        |        | Contents  |                                                                     |
|------------------|--------|--------|-----------|---------------------------------------------------------------------|
| Communications   | Custom | Baud   | 115200    | Sets the Serial Communication Speed of Host Link Port.              |
| Settings         |        | Format | 7, 2, E   | Sets the Serial Communication Parameter of Host Link Port.          |
| Mode             |        |        | Host Link | Selects the Serial Communication Protocol Method of Host Link Port. |
|                  |        |        |           | (Fixed)                                                             |
| Unit Number      |        |        | 0         | Sets the Serial Communication Address of Host Link Port.            |

3. Transmitting [Setting] information to PLC through [PLC] - [Transfer] - [To PLC].

#### Switch Setting

**1.** Set the Dip Switch of CPU module as below.

| Switch   | Settings |
|----------|----------|
| Switch 1 | OFF      |
| Switch 2 | OFF      |
| Switch 3 | OFF      |
| Switch 4 | OFF      |
| Switch 5 | OFF      |
| Switch 6 | OFF      |

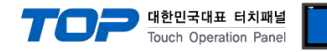

## 3.8 Examples of Setting 8

#### The system is set as below.

| Details                |        | ТОР                   | "SYSMAC CS/CJ/CP SERIES" | Remark        |
|------------------------|--------|-----------------------|--------------------------|---------------|
| Serial level (port/cha | annel) | RS-422 (4 wire, COM2) | RS-422                   | User settings |
| Address(PLC Address    | s)     | —                     | 0                        | User settings |
| Serial baud rate       | [BPS]  | 1152                  | User settings            |               |
| Serial data bit        | [Bit]  | 7                     | User settings            |               |
| Serial stop bit        | [Bit]  | 2                     | User settings            |               |
| Serial parity bit      | [Bit]  | EVE                   | User settings            |               |
| Mode                   |        | Host                  | User settings            |               |

#### (1) XDesignerPlus setup

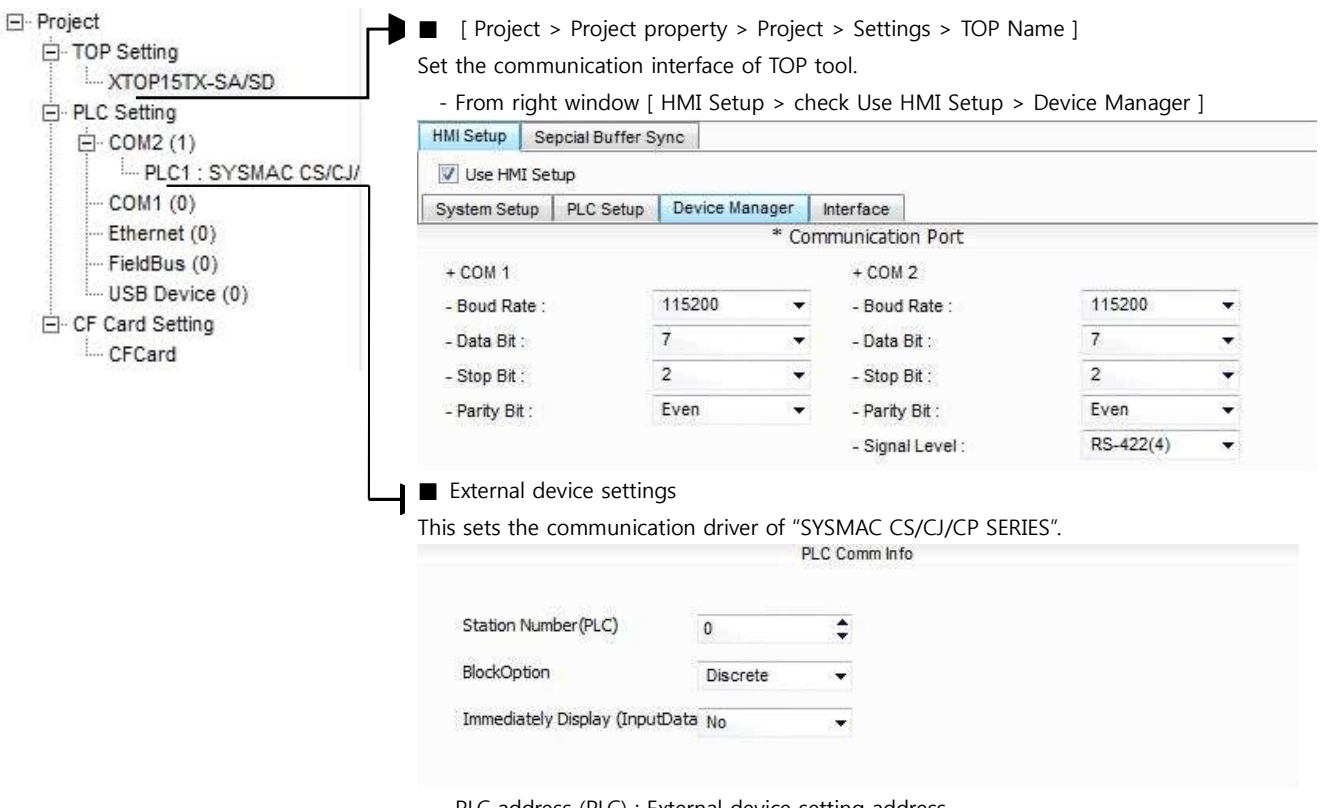

- PLC address (PLC) : External device setting address
- Block process method : Choose protocol method.
- Show right away after input data.

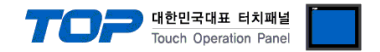

Please set as below using "SYSMAC CS/CJ/CP SERIES"Ladder Software CX-One. Please refer the PLC user manual for more detailed information if you need.

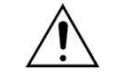

Please do not use the same address of OMRON CS/CJ series twice in the unit network.

#### ■ Ladder Software setting

Execute progress below after connecting with PLC by clicking [PLC] - [Auto Online] - [Auto Online] from the main menu.

**1.** Pop up [PLC Setups] window by double clicking [Settings] from the [CX-Programmer] project window.

2. Set as below by selecting [Host Link Port] from [PLC Setups] window.

| ·중 PLC 설정 - NewPLC1                                                                                                    |     |
|----------------------------------------------------------------------------------------------------|-----|
| 파일(F) 옵션( <u>O</u> ) 도움말(H)                                                                                                    |     |
| 시작   설정   EFOI명   입력 상수 시리얼 포트 1   시리얼 포트 2   페리페럴 서비스   내장 입력   펄스 출력 이 펄스 출력<br>통신 설정<br>ⓒ 표준(9600 ; 1.7.2.E)<br>ⓒ 사용자 지정<br>보드 형식<br>115200 ▼   7.2.E ▼ | × • |
| 사작 코드         - PC 링크 모드           ⓒ 사용 안 함         ⓒ 수신 바이트         255           ⓒ 설정         ⓒ 유요 코드 설정         ⓒ 모두           ⓒ R.LF         0×0000 코  |     |
| 응답 시간 초과 지연 NT/PC 링크 최대 PC 링크 유니트 번호 지연 NT/PC 링크 최대 PC 링크 유니트 번호 (기본값 5000ms)                                                                              | Σ-  |
|                                                                                                    |     |
| CP1L-M S                                                                                                    | 프라인 |
|                                                                                                    |     |

| Details Contents |        |        | Contents  |                                                                     |
|------------------|--------|--------|-----------|---------------------------------------------------------------------|
| Communications   | Custom | Baud   | 115200    | Sets the Serial Communication Speed of Host Link Port.              |
| Settings         |        | Format | 7, 2, E   | Sets the Serial Communication Parameter of Host Link Port.          |
| Mode             |        |        | Host Link | Selects the Serial Communication Protocol Method of Host Link Port. |
|                  |        |        |           | (Fixed)                                                             |
| Unit Number      |        |        | 0         | Sets the Serial Communication Address of Host Link Port.            |

3. Transmitting [Setting] information to PLC through [PLC] - [Transfer] - [To PLC].

#### Switch Setting

**1.** Set the DIP Switch of CPU module as below.

| Switch   | Settings |
|----------|----------|
| Switch 1 | OFF      |
| Switch 2 | OFF      |
| Switch 3 | OFF      |
| Switch 4 | OFF      |
| Switch 5 | OFF      |
| Switch 6 | OFF      |

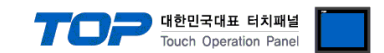

# 4. Communication settings details

Communication settings are available at XDesignerPlus or TOP main menu. Communication settings must be identical with the external devices.

# 4.1 XDesignerPlus settings details

Select [Project > Project property] to show the below window.

| E Project       | ■ [ Project > Pro                                                        | ject pro   | perty >               | Projec           | ct > Settings > TOP N               | ame ]   |    |  |
|-----------------|--------------------------------------------------------------------------|------------|-----------------------|------------------|-------------------------------------|---------|----|--|
| TOP Setting     | Set the communication interface of TOP tool.                             |            |                       |                  |                                     |         |    |  |
| TOP15TX-SA/SD   | - From right window [ HMI Setup > check Use HMI Setup > Device Manager ] |            |                       |                  |                                     |         |    |  |
| E- PLC Setting  | HMI Setup Sepcial Buffer Sync                                            |            |                       |                  |                                     |         |    |  |
|                 | Use HMI Setup                                                            |            |                       |                  |                                     |         |    |  |
| COM1 (0)        | System Seturi PLC                                                        | Setun      | Device Ma             | nager            | Interface                           |         |    |  |
| Ethernet (0)    | System betap                                                             | Detap 1    |                       | * Co             | mmunication Port                    |         |    |  |
| FieldBus (0)    | + COM 1                                                                  | + COM 1    |                       |                  | + COM 2                             |         |    |  |
| USB Device (0)  | - Boud Rate :                                                            | 1          | 15200                 |                  | - Boud Rate :                       | 115200  |    |  |
| CF Card Setting | - Data Bit :                                                             | 7          |                       | -                | - Data Bit :                        | 7       |    |  |
| CFCard          | - Stop Bit :                                                             | 2          |                       | +                | - Stop Bit :                        | 2       | ÷. |  |
|                 | - Parity Bit :                                                           | E          | /en                   | *                | - Parity Bit :                      | Even    | •  |  |
|                 |                                                                          |            |                       |                  | - Signal Level                      | RS-232C |    |  |
|                 |                                                                          |            |                       |                  |                                     |         |    |  |
|                 | - From right window [ HMI Setup > check Use HMI Setup > PLC Setup ]      |            |                       |                  |                                     |         |    |  |
|                 | HMI Setup Sepcial B                                                      | uffer Sync |                       |                  |                                     |         |    |  |
|                 | 🔽 Use HMI Setup                                                          |            |                       |                  |                                     |         |    |  |
|                 | System Setup PLC                                                         | Setup C    | evice Mar<br>(PLC1) S | nager  <br>YSMAC | Interface<br>CS/CJ/CP Series HOST L | ink     |    |  |
|                 | PLC Station Number                                                       | : 0        | ¢                     |                  |                                     |         |    |  |
|                 | Time Out :                                                               | 1000       | \$                    | msec.            |                                     |         |    |  |
|                 | Wait before send :                                                       | 0          | ¢                     | msec.            |                                     |         |    |  |
|                 | External device                                                          | settinas   |                       |                  |                                     |         |    |  |
| 4               | This sets the comm                                                       | ounicativ  | on drive              | r of "S          | VSMAC CS/CI/CD SED                  | IEC"    |    |  |
|                 | This sets the comm                                                       | Turncatio  | JII UIIVE             | P                | LC Comm Info                        | 11.5.   |    |  |
|                 |                                                                          |            |                       |                  |                                     |         |    |  |
|                 | Station Number(PLC)                                                      |            | 0                     |                  | \$                                  |         |    |  |
|                 | BlockOption                                                              |            | Discr                 | ete              |                                     |         |    |  |
|                 | Immediately Displa                                                       | y (InputDa | ata No                |                  |                                     |         |    |  |
|                 |                                                                          |            |                       |                  |                                     |         |    |  |

#### Communication Interface Settings

| Details                 | Contents                                                                                      |
|-------------------------|-----------------------------------------------------------------------------------------------|
| Signal level            | External device – select serial communication method between TOPs. (COM1 supplies RS-232C     |
|                         | only)                                                                                         |
| Baud rate               | External device – select serial communication speed between TOPs.                             |
| Data bit                | External device – select serial communication data bit between TOPs.                          |
| Stop bit                | External device – select serial communication stop bit between TOPs.                          |
| Parity bit              | External device – select serial communication parity bit check method between TOPs.           |
| Time out [ x100 mSec ]  | Set up TOP's waiting time from external device at [0 - 5000] x 1mSec.                         |
| Transmitting Delay Time | Set up TOP's waiting time between response receiving – next command request transmission from |
| [ x10 mSec]             | external device at [ 0 – 5000 ] x 1 mSec.                                                     |
| Receiving Wait Time     |                                                                                               |

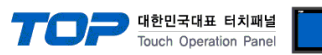

| [ x10 mSec]           |                                                      |
|-----------------------|------------------------------------------------------|
| PLC address [0~65535] | Address of other device. Select between [0 - 65535]. |

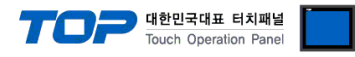

### 4.2 TOP main menu setup item

- When a buzzer is on during the power reset, touch 1 spot at the upper LCD to move to "TOP Management Main" display.

| - Set up driver interface at TOP according to below <b>Step1</b> $\rightarrow$ <b>Step2</b> . |  |
|-----------------------------------------------------------------------------------------------|--|
| (Press "TOP COM 2/1 setup" in Step 1 to change setup at Step 2.)                              |  |

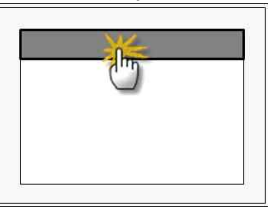

#### Step 1. [ PLC setup ] .Setup driver interface.

| PLC                                                                        | setup            |  |                         |   |  |
|----------------------------------------------------------------------------|------------------|--|-------------------------|---|--|
| PLC Address : 00                                                           |                  |  | Communication Interface |   |  |
| Timeout : 1000 [mSec]                                                      |                  |  | Settings                |   |  |
| Delay time of transmission : 0 [mSec]                                      |                  |  |                         |   |  |
| TOP COM 2/1 : RS – 232C , 115200 , 7 , 2 , EVEN                            |                  |  |                         |   |  |
| TOP COM 2/1 setup communication test                                       |                  |  |                         |   |  |
| S                                                                          | tep 1-Reference. |  |                         | _ |  |
|                                                                            | Details Contents |  |                         |   |  |
| PLC address [0~65535] Address of other device. Select between [0 - 65535]. |                  |  |                         |   |  |
|                                                                            |                  |  |                         |   |  |

| Timeout [ x1 mSec ]          | Set up TOP's waiting time from external device at [0 - 5000] x 1mSec.                    |
|------------------------------|------------------------------------------------------------------------------------------|
| Delay time of transmission [ | Set up TOP's waiting time between response receiving - next command request transmission |
| x1 mSec ]                    | from external device at [ 0 – 5000 ] x 1 mSec.                                           |
| TOP COM 2/1                  | TOP's Interface setup to external device.                                                |

#### Step 2. [ PLC setup ] >[ TOP COM2/COM1 setup ] - Setup relevant port's serial parameter.

| Port Settings              |                         |  |  |  |  |
|----------------------------|-------------------------|--|--|--|--|
| * Serial communication     | COM 1 Port              |  |  |  |  |
| + COM-1 Port               | Communication Interface |  |  |  |  |
| - Baud Rate : 115200 [BPS] | Settings                |  |  |  |  |
| - Data bit : 7 [BIT]       |                         |  |  |  |  |
| - Stop bit : 2 [BIT]       |                         |  |  |  |  |
| - Parity bit : EVEN [BIT]  |                         |  |  |  |  |
| - Signal level : RS – 232C |                         |  |  |  |  |
| + COM-2 Port               | COM-2 Port              |  |  |  |  |
| - Baud Rate : 115200 [BPS] | Communication Interface |  |  |  |  |
| - Data bit : 7 [BIT]       | Settings                |  |  |  |  |
| - Stop bit : 2 [BIT]       |                         |  |  |  |  |
| - Parity bit : EVEN [BIT]  |                         |  |  |  |  |
| - Signal level : RS – 232C |                         |  |  |  |  |

| Step 2–Reference. |                                                                                     |
|-------------------|-------------------------------------------------------------------------------------|
| Details           | Contents                                                                            |
| Baud rate         | External device – select serial communication speed between TOPs.                   |
| Data bit          | External device – select serial communication data bit between TOPs.                |
| Stop bit          | External device – select serial communication stop bit between TOPs.                |
| Parity bit        | External device – select serial communication parity bit check method between TOPs. |
| Signal level      | External device – select serial communication method between TOPs.                  |

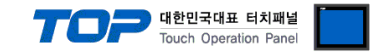

### 4.3 Communication diagnosis

■ TOP - Confirming interface setting condition between external devices

- Move to Menu by clicking the top side of LCD screen as resetting the power of TOP.

- Confirms if Port [COM 2 or COM 1] setting that is willing to use in [Communication Settings] matches with the setting of external devices.

Port Communication Issue Diagnosis

- PLC Setup > TOP [ COM 2 or COM 1 ] click "Communication Diagnosis" button.

- Diagnosis dialog box will pop up on the screen, you can judge by following information that are shown on box no. 3 section.

| OK!                                         | Communication setting succeeded                                     |  |  |  |
|---------------------------------------------|---------------------------------------------------------------------|--|--|--|
| Time Out Error! Communication setting error |                                                                     |  |  |  |
|                                             | - Error in the setting situation of Cable and TOP / External device |  |  |  |
|                                             | (reference : Communication Diagnosis sheet)                         |  |  |  |

Communication Diagnosis Sheet

- Please refer to the information below if you have a problem between external devices and communication connection.

| Designer Versior                     | ۱                      |                                            |                          | O.S Version |     |     |       |      |    |
|--------------------------------------|------------------------|--------------------------------------------|--------------------------|-------------|-----|-----|-------|------|----|
| Details                              | Contents               |                                            |                          |             |     |     | Con   | firm |    |
| System configuration                 | Name of CPU            |                                            |                          |             |     | ОК  | NG    |      |    |
|                                      | Nan<br>com             | ne of confront port that is<br>imunicating |                          |             |     |     |       | ОК   | NG |
|                                      | Syst                   | em Connection Method                       |                          | 1:1         | 1   | ::N | N:1   | ОК   | NG |
| Connect Cable                        | Nam                    | ne of Cable                                |                          |             |     |     |       | ОК   | NG |
| PLC setup                            | Setu                   | ıp address                                 |                          |             |     |     |       | ОК   | NG |
|                                      | Serial baud rate [BPS] |                                            |                          |             | PS] | ОК  | NG    |      |    |
| Serial data bit                      |                        | [BIT]                                      |                          |             | ОК  | NG  |       |      |    |
| Serial Stop bit<br>Serial parity bit |                        | [BIT]                                      |                          |             | ОК  | NG  |       |      |    |
|                                      |                        | [BIT]                                      |                          |             |     | ОК  | NG    |      |    |
|                                      | Assi                   | gned Address Limit                         |                          |             |     |     |       | ОК   | NG |
| TOP setup Setup p                    |                        | tup port                                   |                          | COM 1       |     |     | COM 2 | ОК   | NG |
|                                      | Nam                    | ne of Driver                               |                          |             |     |     |       | ОК   | NG |
|                                      | Confront Address       |                                            | Project Property Setup   |             |     | ОК  | NG    |      |    |
|                                      |                        |                                            | Communication Diagnosing |             |     |     | ОК    | NG   |    |
|                                      | Serial baud rate       |                                            |                          |             |     | [BF | PS]   | ОК   | NG |
| Serial data bit                      |                        |                                            | [BIT]                    |             |     | ОК  | NG    |      |    |
|                                      | Seria                  | al Stop bit                                | [BIT]                    |             |     | ОК  | NG    |      |    |
|                                      | Seria                  | al parity bit                              |                          |             |     | [BI | T]    | ОК   | NG |

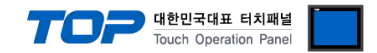

# 5. Cable diagram

This Chapter is to introduce the Cable diagram for regular communication between TOP and relative devices. (The cable diagram that is introduced in this chapter might be different than suggested for OMRON Industrial Automation)

### 5.1 Cable diagram 1

#### ■ 1 : 1 Connection

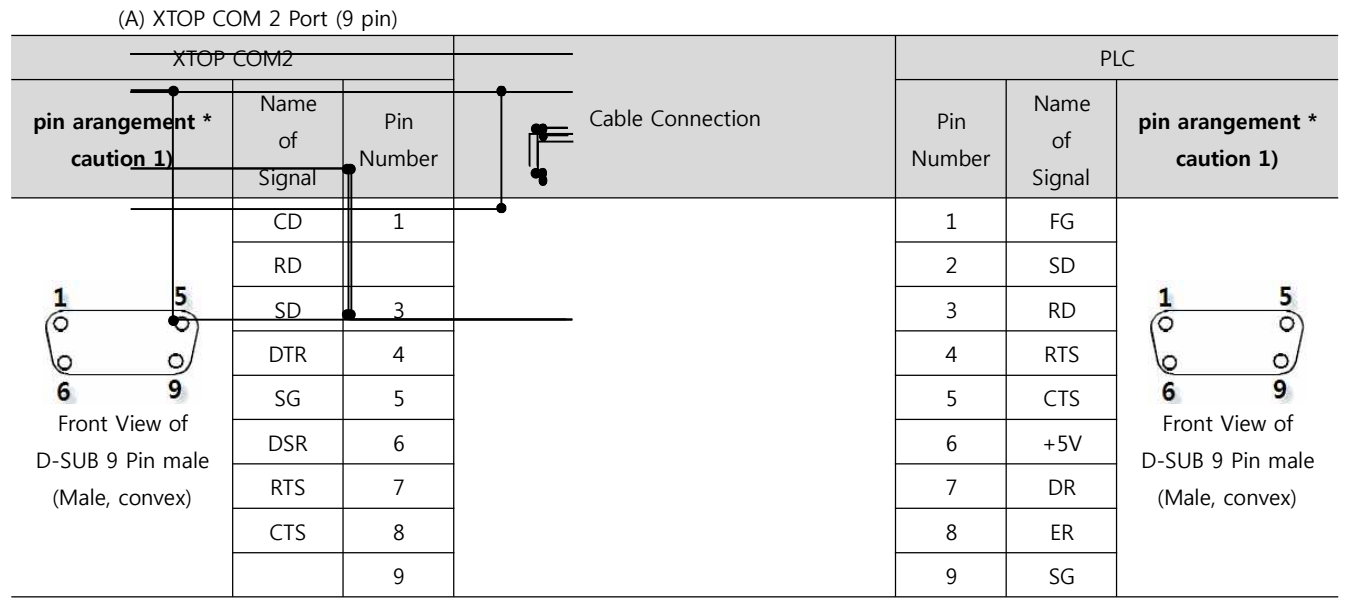

2\*Caution1) Pin arrangement is shown from connecting face in cable connection connecter.22

(B) XTOP COM 2 Port (15 pin)

| XTOP COM2                                                                |                      |               |                  | PLC           |                      |                                |  |
|--------------------------------------------------------------------------|----------------------|---------------|------------------|---------------|----------------------|--------------------------------|--|
| pin arangement *<br>caution 1)                                           | Name<br>of<br>Signal | Pin<br>Number | Cable Connection | Pin<br>Number | Name<br>of<br>Signal | pin arangement *<br>caution 1) |  |
|                                                                          | CD                   | 1             |                  | 1             | FG                   |                                |  |
| 1 8<br>0 0<br>9 15<br>Front View of<br>D-SUB 15Pin<br>male(male, convex) | RD                   |               |                  | 2             | SD                   |                                |  |
|                                                                          | SD                   | 3             |                  | 3             | RD                   | <b>1 5</b>                     |  |
|                                                                          | DTR                  | 4             |                  | 4             | RTS                  |                                |  |
|                                                                          | SG                   | 5             |                  | 5             | CTS                  | 6 9                            |  |
|                                                                          | DSR                  | 6             |                  | 6             | +5V                  | Front View of                  |  |
|                                                                          | RTS                  | 7             |                  | 7             | DR                   | (Male, convex)                 |  |
|                                                                          | CTS                  | 8             |                  | 8             | ER                   |                                |  |
|                                                                          |                      | 9             |                  | 9             | SG                   |                                |  |

\*Caution1) Pin arrangement is shown from connecting face in cable connection connecter.

| XTOP/ATOP                      | COM 1 Por            | 't            |                  |               | PI                   | LC                             |
|--------------------------------|----------------------|---------------|------------------|---------------|----------------------|--------------------------------|
| pin arangement *<br>caution 1) | Name<br>of<br>Signal | Pin<br>Number | Cable Connection | Pin<br>Number | Name<br>of<br>Signal | pin arangement *<br>caution 1) |

|                  |    |   | 7 |     | 한민국대표 터치패널<br>uch Operation Panel |
|------------------|----|---|---|-----|-----------------------------------|
|                  |    | 1 | 1 | FG  |                                   |
| 6 4 2            | RD |   | 2 | SD  |                                   |
| loo X            | SG | 3 | 3 | RD  |                                   |
|                  |    | 4 | 4 | RTS |                                   |
| 5 1              |    | 5 | 5 | CTS | 6 9                               |
| Front View of    | SD | 6 | 6 | +5V | Front View of<br>MINI-DIN 6 Pin   |
| D-SUB 6 Pin male |    |   | 7 | DR  | male(Male, convex)                |
| (Male, convex)   |    |   | 8 | ER  |                                   |
|                  |    |   | 9 | SG  |                                   |

\*Caution1) Pin arrangement is shown from connecting face in cable connection connecter.

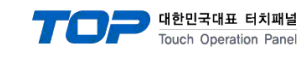

## 5.2 Cable diagram 2

#### ■ 1:1 Connection

(A) XTOP COM 2 Port (9 pin)

| XTOP COM2                      |                      |               |                  | PLC           |                      |                                |  |
|--------------------------------|----------------------|---------------|------------------|---------------|----------------------|--------------------------------|--|
| pin arangement *<br>caution 1) | Name<br>of<br>Signal | Pin<br>Number | Cable Connection | Pin<br>Number | Name<br>of<br>Signal | pin arangement *<br>caution 1) |  |
|                                | RDA                  | 1             |                  | 1             | SDB                  |                                |  |
|                                | RDB                  | 4             |                  | 2             | SDA                  |                                |  |
| 1 5<br>0 0<br>0 0              |                      |               |                  |               |                      | 1 5<br>0 0<br>0 0              |  |
| 6 9<br>Front View of           | 30                   | 6             |                  | 6             |                      | 6 9<br>Front View of           |  |
| D-SUB 9 Pin male SDA           | Ŭ                    | RDB           | D-SUB 9 Pin male |               |                      |                                |  |
| (male, convex)                 |                      |               |                  |               |                      |                                |  |
|                                | SDB                  | 9             |                  | 8             | RDA                  |                                |  |
|                                |                      |               |                  |               |                      |                                |  |

\*Caution1) Pin arrangement is shown from connecting face in cable connection connecter.

| XTOP COM2                      |                      |               |                  | PLC           |                      |                                                           |  |
|--------------------------------|----------------------|---------------|------------------|---------------|----------------------|-----------------------------------------------------------|--|
| pin arangement *<br>caution 1) | Name<br>of<br>Signal | Pin<br>Number | Cable Connection | Pin<br>Number | Name<br>of<br>Signal | pin arangement *<br>caution 1)                            |  |
|                                | -                    | 1             |                  |               |                      |                                                           |  |
|                                | ()                   | 0)            |                  |               |                      |                                                           |  |
|                                | (27                  | ~9)           |                  |               |                      | 1 5                                                       |  |
|                                | -                    | 10            |                  |               |                      | $\left(\begin{array}{c} \circ & \circ \end{array}\right)$ |  |
| 9 <b>15</b><br>Front View of   | RDA                  | 11            |                  | 1             | SDB                  | 6 9                                                       |  |
| D-SUB 15Pin                    | RDB                  | 12            |                  | 2             | SDA                  | D-SUB 9 Pin male                                          |  |
| Male<br>(male, convex)         | SDA                  | 13            |                  | 6             | RDB                  | (Male, convex)                                            |  |
|                                | SDB                  | 14            |                  | 8             | RDA                  |                                                           |  |
|                                | SG                   | 15            |                  |               |                      |                                                           |  |

(B) XTOP COM 2 Port (15 pin)

\*Caution1) Pin arrangement is shown from connecting face in cable connection connecter.

| (C)            | ATOP  | COM  | 2 | Port  | (5 | Pin | Terminal)                   |
|----------------|-------|------|---|-------|----|-----|-----------------------------|
| $(\mathbf{C})$ | 71101 | CONT | ~ | i Oit | () |     | icititititititititititititi |

| XTOP COM2                   |                      |                  |               | PI                   | LC                             |
|-----------------------------|----------------------|------------------|---------------|----------------------|--------------------------------|
| pin arangement * caution 1) | Name<br>of<br>Signal | Cable Connection | Pin<br>Number | Name<br>of<br>Signal | pin arangement *<br>caution 1) |
| RS-422                      | RDA                  |                  | 1             | SDB                  | <b>1 5</b>                     |
| RDA RDB SDA SDB SG FG       | RDB                  |                  | 2             | SDA                  |                                |
| Front View of               | SDA                  |                  | 6             | RDB                  | 6 9<br>Front View of           |
| Terminal Block 5 Pin        | SDB                  |                  | 8             | RDA                  | D-SUB 9 Pin male               |

|    | 7 | 한민국대표 터치패널<br>uch Operation Panel |
|----|---|-----------------------------------|
| SG |   |                                   |
|    |   |                                   |
|    |   | (Male, convex)                    |
|    |   |                                   |
|    |   |                                   |

\*Caution1) Pin arrangement is shown from connecting face in cable connection connecter.

Generation Strain Continue on the next page.

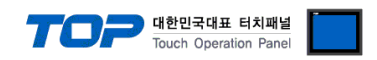

■ 1 : N Connection - Please connect referring to 1:1 connection as below.

| TOP            | Cable Connection and Signal | PLC            | Cable Connection and Signal | PLC            |
|----------------|-----------------------------|----------------|-----------------------------|----------------|
| Name of Signal | Direction                   | Name of Signal | Direction                   | Name of Signal |
| RDA            |                             | SDA            |                             |                |
|                |                             |                |                             | 65.4           |
|                |                             |                |                             | SDA            |
|                |                             |                |                             |                |
| RDB            |                             | SDB            |                             | SDB            |
| SDA            |                             | RDA            |                             | RDA            |
| SDB            |                             | RDB            |                             | RDB            |
| SG             |                             | SG             |                             | SG             |

■ RS-422 Multilink (N : 1 Connection) - Please connect referring to 1:1 connection as below.

| TOP            | Cable Connection and Signal | TOP            | Cable Connection and Signal | PLC            |
|----------------|-----------------------------|----------------|-----------------------------|----------------|
| Name of Signal | Direction                   | Name of Signal | Direction                   | Name of Signal |
| RDA            |                             | RDA            |                             |                |
|                |                             |                |                             |                |
|                |                             |                |                             | SDA            |
|                |                             |                |                             |                |
| RDB            |                             | RDB            |                             | SDB            |
| SDA            |                             | SDA            |                             | RDA            |
| SDB            |                             | SDB            |                             | RDB            |
| SG             |                             | SG             |                             | SG             |
|                |                             |                |                             |                |

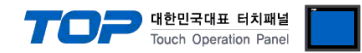

# 6. Support address

Devices that are usable with TOP is as below.

There might be difference in the range of device (address) by type / series of CPU module TOP series supports the maximum address range that external device series use Please refer each CPU module user manual carefully for devices that you desired to use to prevent not getting out of range.

### 6.1 CS1/CJ1 Series

| Device                   | Bit Address            | Word Address      | 32 Bits | Remarks            |
|--------------------------|------------------------|-------------------|---------|--------------------|
| Channel I/O              | CIO0000.00 -CIO6143.15 | CIO0000 -CIO6143  | L/H     |                    |
| Internal Auxiliary Relay | W000.00 - W511.15      | W000 - W511       | 1       |                    |
| Special Auxiliary Relay  | A000.00 - A959.15      | A000 – A959       |         | * caution1)        |
| Latch Relay              | H000.00 - H511.15      | H000 - H511       |         |                    |
| Timer                    | T0000 – T4095          |                   |         | * caution2)        |
| (Time up flag)           |                        |                   |         |                    |
| Counter                  | C0000 – C4095          |                   |         |                    |
| (Count up flag)          |                        |                   |         |                    |
| Timer                    |                        | T0000 - T4095     |         |                    |
| (Current value)          |                        |                   |         |                    |
| Counter                  |                        | C0000 – C4095     |         |                    |
| (Current value)          |                        |                   |         |                    |
| Data Memory              | D00000.00 - D32767.15  | D00000 – D32767   |         | * caution3)        |
| Extension Data Memory    | E00000.00 - EC32767.15 | E00000 – EC32767  | 1       | *caution4caution5) |
| (E0 – EC)                |                        |                   |         |                    |
| Extension Data Memory    |                        | EM00000 – EM32767 | ]       | *caution5caution6) |
| (Current Bank)           |                        |                   |         |                    |

\*caution1) A000 - A447 Range : Not authorized writing.

\*caution2) Not authorized writing

\*caution3) Do not use it because "D device" range is utilized as a system setting range depends on which communication card that the user uses.

| Types of Communication Card         | Not authorized Using Range |
|-------------------------------------|----------------------------|
| Communication Unit : CS1W-SCU21     | D30000 – D31599            |
| Communication Board : CS1W-SCU21/41 | D32000 – D32767            |

\*caution4) Depends on CPU type, the range of address is different and it is possible to use up to 13 Bank(E0 - EC) x 32767 word max.

\*caution5) CJM1 series does not contain Extension data memory part.

caution6) CJ1 series does not contain Current Bank EM part.

Continue on the next page.

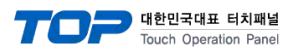

| Device                   | Bit Address            | Word Address      | 32 Bits | Remarks     |
|--------------------------|------------------------|-------------------|---------|-------------|
| Channel I/O              | CIO0000.00 -CIO6143.15 | CIO0000 -CIO6143  | L/H     | * caution1) |
| Internal Auxiliary Relay | W000.00 – W511.15      | W000 - W511       |         |             |
| Special Auxiliary Relay  | A000.00 - A1471.15     | A000 - A1471      |         | * caution2) |
|                          | A10000.00 – A11535.15  | A10000 - A11535   |         |             |
| Latch Relay              | H000.00 – H511.15      | H000 - H511       |         |             |
| Timer                    | T0000 – T4095          |                   |         | * caution3) |
| (Time up flag)           |                        |                   |         |             |
| Counter                  | C0000 – C4095          |                   |         | * caution3) |
| (Count up flag)          |                        |                   |         |             |
| Timer                    |                        | T0000 – T4095     |         |             |
| (Current value)          |                        |                   |         |             |
| Counter                  |                        | C0000 – C4095     |         |             |
| (Current value)          |                        |                   |         |             |
| Data Memory              | D00000.00 - D32767.15  | D00000 – D32767   |         | * caution1) |
| Extension Data Memory    | E00000.00 - EC32767.15 | E00000 - EC32767  |         | * caution4) |
| (E0 – EC)                |                        |                   |         |             |
| Extension Data Memory    |                        | EM00000 – EM32767 |         |             |
| (Current Bank)           |                        |                   |         |             |

\*caution1) Do not use it because it is utilized as a system setting range depends on which communication card that the user uses.

| Types of Communication Card | Not authorized Using Range |  |
|-----------------------------|----------------------------|--|
| Select Channel              | CIO1500 – CIO1899          |  |
| Data Memory                 | D30000 – D31599            |  |
| Data Memory                 | D30000 - D31599            |  |

\*caution2) A000 - A447 and A10000 - A11535 Range : Not authorized writing

\*caution3) Not authorized writing

\*caution4) Depends on CPU type, the range of address is different and it is possible to use up to 13 Bank(E0 - EC) x 32767 word max.

## 6.3 CP1 Series

| Device                   | Bit Address            | Word Address     | 32 Bits | Remarks     |
|--------------------------|------------------------|------------------|---------|-------------|
| Channel I/O              | CIO0000.00 -CIO6143.15 | CIO0000 –CIO6143 | L/H     |             |
| Internal Auxiliary Relay | W000.00 - W511.15      | W000 – W511      |         |             |
| Special Auxiliary Relay  | A000.00 – A959         | A000 – A959      |         | * caution1) |
| Latch Relay              | H000.00 - H511.15      | H000 – H511      | _       |             |
| Timer                    | T0000 – T4095          |                  | -       | * caution2) |
| (Time up flag)           |                        |                  |         |             |
| Counter                  | C0000 – C4095          |                  |         | * caution2) |
| (Count up flag)          |                        |                  |         |             |
| Timer                    |                        | T0000 – T4095    |         |             |
| (Current value)          |                        |                  |         |             |
| Counter                  |                        | C0000 – C4095    |         |             |

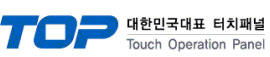

| (Current value) |                       |                 |  |
|-----------------|-----------------------|-----------------|--|
| Data Memory     | D00000.00 - D32767.15 | D00000 – D32767 |  |

\*caution1) A000 - A447 Range : Not authorized writing

\*caution2) Not authorized writing